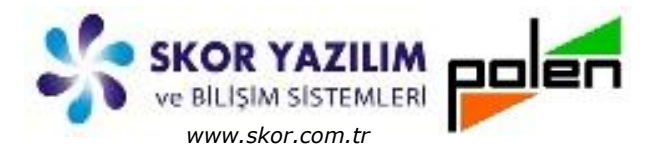

Döküman Kodu : TNS004 İlk Yayın Tarihi : Haziran – 2017 Revizyon Tarihi : Haziran – 2017 Revizyon No : 1

# Fiyat Değişimi

## İÇERİK

- GENEL BİLGİ
- FİYAT DEĞİŞİM İŞLEMLERİ
  - Hızlı Fiyat Değişiklik
  - Toplu Fiyat Değişimi
  - Stok Fiyat Son Değişim Değerleri
- EK İŞLEMLER
  - Stok Belirterek Hızlı Fiyat Değişimi
  - Stok Yükle ile Hızlı Fiyat Değişimi
  - Alım Fişinden Yükle ile Hızlı Fiyat Değişimi
  - Tedarikçi Stok Yükle ile Hızlı Fiyat Değişimi
  - Alım Fatura/İrsaliye Fiş Listesinden Stok Fiyat Değişikliği
  - Toplu Değişiklik ile Fiyat Değişikliği
  - Ticari Fişlerde Stok Fiyat İzleme
    - F3,F4 ile ekrana alınan fiyatlarda uygulanan kurallar

### RAPORLAR VE DEĞERLENDİRME

- Fiyat Değişim Raporları
- Alım Fiyatı Değişim Raporu
- TL Fiyatları Değişim Raporu

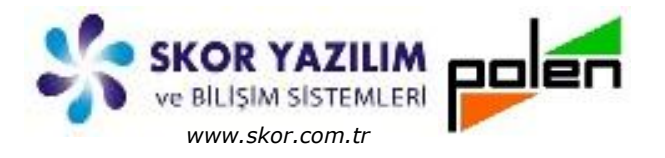

### GENEL BİLGİ

Vio ön planda kullanıcı ihtiyaçlarını görüp gereken işlemleri yaparken arka planda bir de **log** (kayıt geçmişi) **kaydı** tutar.

Normal çalışma esnasından yapılan işlemlerin kayıt geçmişi *(kim, ne zaman, ne kaydetmiş, silmiş veya değiştirmiş; ne, ne zaman, ne imiş sonra nasıl olmuş vb.)* tutulur.

**Log** (kayıt tarihçesi) tutma özelliğinin en büyük avantajlarından biri de Fiyat değişim ve değerleme iştemlerinde ön plana çıkmaktadır.

|                       |    |             |      |          |          |                 |                |           |         |          | -                 | -                 | - 0 <b>-</b> |
|-----------------------|----|-------------|------|----------|----------|-----------------|----------------|-----------|---------|----------|-------------------|-------------------|--------------|
| TStok listesi - TC170 | CA | NTEKS       |      |          |          | And Designation | 1000           |           |         |          |                   |                   |              |
| Dosya Tablo Seçir     | ml | er Toplu St | ok   |          |          | ~               | _              |           |         |          |                   |                   |              |
| SYX                   | Ĩ  |             |      | 2        |          |                 |                |           |         |          |                   |                   | × ×          |
| Secim Aktif Dur       | un | nda         |      |          |          |                 | Kaydın Tarihçe | esi (Log) |         |          |                   |                   |              |
|                       | 7  | Kod         | 1    |          | Acik     | dama            |                | Grup      | Brm     | Br2      | Satış Fiyatı-1    | Satış Kdv %       |              |
| Yakala                | P  | 1 501       | Er   | kek Göm  | lek      |                 |                | 001       | AD      |          |                   | 8                 |              |
| K:                    |    | 2 502       | Ke   | ten Etel | <        |                 |                | 002       | AD      |          |                   | 8                 |              |
| High Bul 2            |    | 3 503       | Ba   | yan Gön  | nlek     |                 |                | 002       | AD      |          |                   | 8                 |              |
|                       | 11 | 4 S04       | Yü   | n Kumaş  | 5        |                 |                | 004       | AD      |          |                   | 8                 |              |
| Kod                   |    | 5 S05       | Pai  | ntolon   |          |                 |                | 001       | AD      |          |                   | 8                 |              |
|                       |    | 6 S06       | Dol  | kuma Ku  | maş      |                 |                | 004       | AD      |          | 98,00             | 8                 |              |
|                       | ŀ  | 7 507       | Bay  | an Dant  | tel Blüz |                 |                | 002       | AD      |          |                   | 8                 |              |
| Adi                   | ŀ  | 8 508       | Bay  | an Teni  | s Eteği  |                 |                | 002       | AD      |          |                   | 8                 |              |
| -                     | L  | 9 509       | Вау  | an Karel | Etek     |                 | *              | 002       | AD      |          |                   | 8                 |              |
| Grup Adı              |    | Tar         | rih  | Saat     | Kullanic | 3               | Terminal       |           |         |          | Değişe            | nler              |              |
|                       |    | 1 25.04.2   | 2017 | 02:30    | 1        | 192.16          | 58.1.38_DEI    | LL_Win    | 7 Yeni  | _Kayıt   |                   |                   |              |
|                       |    | 2 25.04.2   | 2017 | 02:45    | 1        | 192.16          | 8.1.38_DEL     | L_Win     | 7 Alimi | Fat->Fiy | atGüncelleme_No:8 | 37_Satici:C002, a | Imnetfiyat   |
| sayılan Barkod        |    | 3 25.04.2   | 2017 | 03:24    | 1        | 192.16          | 8.1.38_DEL     | L_Win     | 7 Tave  | siye Yer | Kodu              |                   |              |
|                       | 4  | 4 25.04.2   | 017  | 03:29    | 1        | 192.16          | 8.1.38_DEL     | L_Win     | 7       |          |                   |                   |              |
|                       | 4  | 5 25.04.2   | 017  | 03:31    | 1        | 192.168         | 8.1.38_DEL     | L_Win     | 7 almn  | etfiyat, | AlimFat->FivatGun | celleme No:90 S   | atic: C001   |
| 1-                    | 4  | 6 25.04.20  | 017  | 03:40    | 1        | 192.168         | 8.1.38_DEL     | L_Win     | 7 AlimF | at->Fiv  | atGüncelleme No:8 | 3 Satici C002 a   | Impotficiat  |
|                       | Ļ  | 7 25.04.20  | 017  | 03:46    | 1        | 192.168         | 3.1.38_DEL     | L_Wint    | 7 AlimF | at->Fiv  | atGüncelleme No:2 | 4 Satic: C002, a  | Impetfiret   |
|                       | Ļ  | 8 25.04.20  | 017  | 04:06    | 1        | 192.168         | 3.1.38_DEL     | L_Win7    | AlimE   | at->Fiv  | atGüncelleme No:1 | 1 Satur Coot -    | innethyat    |
|                       | Ļ  | 9 26.05.20  | 017  | 19:22    | 1        | 127.0.0         | .1_DELL W      | /in7      |         | at stige | acouncemente_N0:1 | 1_Satici:C001, a  | Imnetfiyat   |
|                       | 1  | 10 26.05.20 | 17   | 19:22    | 1        | 127.0.0.        | 1 DELL W       | in7       |         |          |                   |                   |              |
|                       | 1  | 1 26.05.20  | 17   | 19:26    | 1        | 127.0.0.        | 1 DELL W       | in7       | Satio   | Einstall |                   |                   |              |
|                       | 1  | 2 27.05.20  | 17   | 19:27    | 1        | 127.0.0.        | 1 DELL W       | in7       | Sauş    | Fiyatil  |                   |                   |              |
|                       |    |             |      |          |          |                 | ores_vv        |           | Satiş   | Fiyati2, | Satiş Fiyatı3     |                   |              |

Stok tanım veya toplu değişiklik için fiyat değişimleri tarihçe olarak kaydedilir ve fiyat değişimleri tarihçesinden izlenebilir.

Alım faturasındaki ürünler bazında tek ekranda alım/satış fiyatları gözlenerek irdelenebilir.

Barkod etiket dökümlerinde veya Yazar kasa gönderimlerinde fiyatı şu tarih saatten şu zamana kadar değişenleri bularak işlem yap gibi özel seçenekler verilebilir.

Ticari fişlerde ürün yazılınca mevcut müşteri veya diğer müşteriler açısından yakın zamanlı kullanılan fiyatlar izlenebilir.

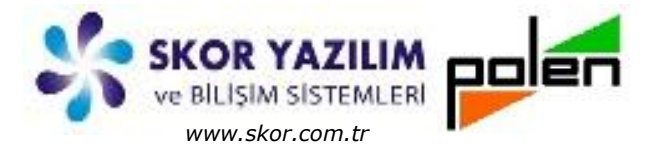

### FİYAT DEĞİŞİM İŞLEMLERİ

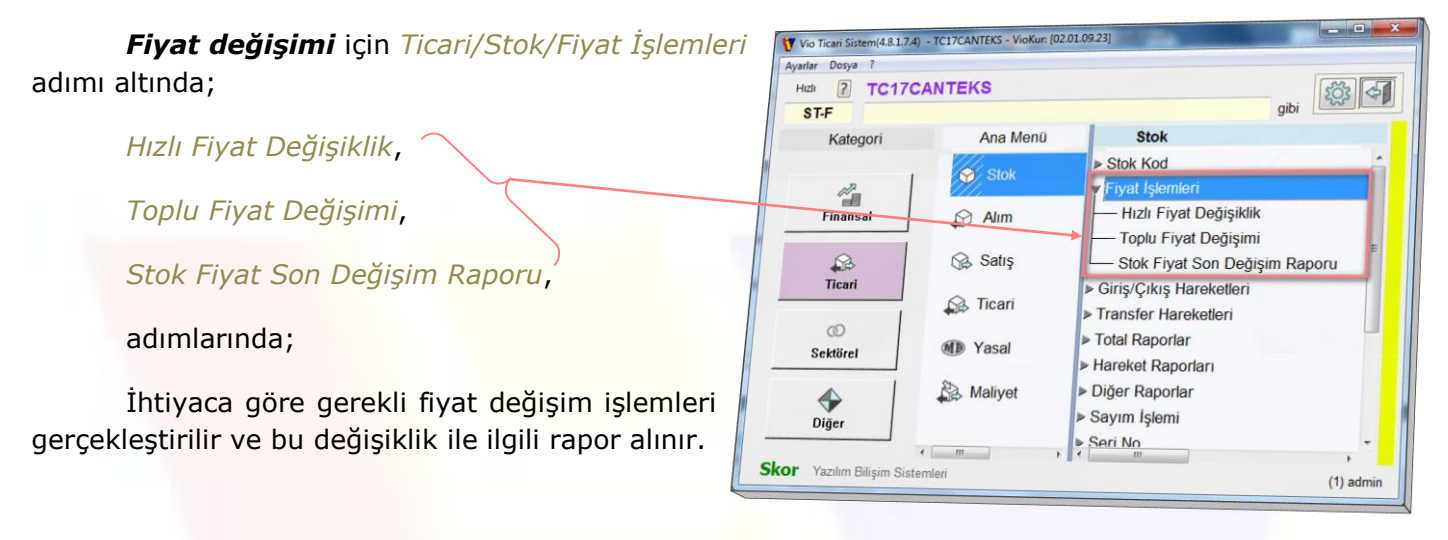

### Hızlı Fiyat Değişiklik

Hızlı Fiyat değişikliği işlemi ile ekrana alınan stokların fiyatları hızlı bir şekilde değiştirilir, gerekli fiyatlar aynı anda irdelenir, değişiklikler toplu olarak denetlenir, hepsi birden tek seferde kaydedilir.

| - | Tarti/Barkod ok | utle<br>utunca : | Alım Fişinden Yukle<br>alt satıra geç | Tedankçi S  | lok rukie      | m 📝 Satiş       |               |                |      |      |               |                |      |      |               |                |      | 9   |
|---|-----------------|------------------|---------------------------------------|-------------|----------------|-----------------|---------------|----------------|------|------|---------------|----------------|------|------|---------------|----------------|------|-----|
|   | Tartı/Barkoo    | Stol             | stok Adı                              | Alım Fiyatı | Alım Net(Yeni) | Alım Net Fiyatı | Orj. Fiyati-1 | Satış Fiyatı-1 | Alm% | Sat% | Orj. Fiyatı-2 | Satış Fiyatı-2 | Alm% | Sat% | Orj. Fiyati-3 | Satış Fiyatı-3 | Alm% | Saf |
|   |                 | S11              | Damat Gömlek                          | 0,00        | 25,00          | 25,00           | 0,00          | 27,00          | 8,0  |      | 0,00          | 28,25          | 13,0 |      | 0,00          | 30,00          | 20,0 |     |
|   |                 | S25              | Kapşonlu Kaban                        | 0,00        | 85,00          | 0,00            | 0,00          | 95,00          | 11,8 |      | 0,00          | 97,75          | 15,0 |      | 0,00          | 102,00         | 20,0 |     |
|   |                 | S05              | Pantolon                              | 0,00        | 24,00          | 24,00           | 0,00          | 28,00          | 16,7 |      | 0,00          | 27,12          | 13,0 |      | 0,00          | 28,80          | 20,0 |     |

Hangi fiyatların değiştirileceği önceden ayarlanır.

Fiyat değişikliği yapılacak olan stoklar;

- Stok Kod Listeden tek tek veya sıradan işaretleme ile birden fazla adet seçilerek,
- Stok Yükle Butonu ile doğrudan stok kayıtlarından toplu şekilde,
- Alım Fişinden Yükle Butonu ile İrsaliye veya Fatura Fişinden,
- Tedarikçi Stok Yükle Butonu ile tedarikçi stok listesinden

olmak üzere farklı şekillerde Hızlı Fiyat Değişiklik ekranına alınabilir.

Hızlı fiyat değişikliği işlemi ile ekrana alınan stokların fiyatları süratli şekilde değiştirilir. Gerekli fiyatlar aynı anda irdelenir.

İstenirse tek tek stoklar verilir veya *Stok Yükle* ile toplu olarak stoklar listeye getirilir.

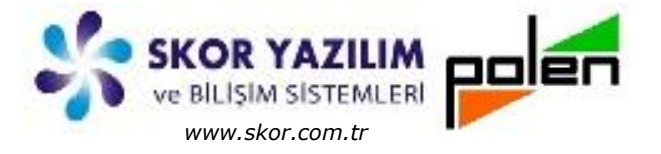

#### Ek olarak Alım Fişinden Yükle veya Stok Yükle ile de ek stok yüklemesi yapılır.

| 2 Stok Y        | ikle 🔽    | Alım Fişinden Yükle | Tedarikçi Sl | tok Yükle %    | Değiştirilsin   |               |                |      |      |               |                |      |           |               |                |      |
|-----------------|-----------|---------------------|--------------|----------------|-----------------|---------------|----------------|------|------|---------------|----------------|------|-----------|---------------|----------------|------|
| Tarti/Barkod ok | utunca al | t satıra geç        |              | Alın           | n 📝 Satış       |               |                |      |      |               |                |      |           |               |                | 9    |
| Tarti/Barkoo    | Stok      | Stok Adı            | Alım Fiyatı  | Alım Net(Yeni) | Alım Net Fiyatı | Orj. Fiyati-1 | Satış Fiyatı-1 | Alm% | Sat% | Orj. Fiyati-2 | Satış Fiyatı-2 | Alm% | Sat%      | Orj. Fiyati-3 | Satış Fiyatı-3 | Alm% |
| 1               | S11       | Damat Gömlek        | 0,00         | 25,00          | 25,00           | 0,00          | 27,00          | 8,0  |      | 0,00          | 28,25          | 13,0 | · · · · · | 0,00          | 30,00          | 20,0 |
| 2               | S25       | Kapşonlu Kaban      | 0,00         | 85,00          | 0,00            | 0,00          | 95,00          | 11,8 |      | 0,00          | 97,75          | 15,0 | [         | 0,00          | 102,00         | 20,  |
| 3               | S05       | Pantolon            | 0,00         | 24,00          | 24,00           | 0,00          | 28,00          | 16,7 |      | 0,00          | 27,12          | 13,0 |           | 0,00          | 28,80          | 20,  |
| 4 🦯             | S03       | Bayan Gömlek        | 0,00         | 23,00          | 23,00           | 0,00          | 0,00           |      |      | 0,00          | 0,00           |      |           | 0,00          | 0,00           | )    |
| 5               | S07       | Bayan Dantel Blüz   | 0,00         | 33,00          | 33,00           | 0,00          | 0,00           |      |      | 0,00          | 0,00           |      |           | 0,00          | 0,00           | 3    |
|                 | 508       | Bayan Tenis Eteği   | 0,00         | 22,00          | 22,00           | 0,00          | 0,00           |      |      | 0,00          | 0,00           |      |           | 0,00          | 0,0            | 0    |
|                 |           |                     |              |                |                 | m             |                |      |      |               | 1              |      | 1         |               |                | 1    |

*Stok Yükle* işleminde istenen tarihten beri alım fiyatı değişenler yüklenebilir. Bu listede kullanıcının pratik iş yapması amacıyla her değişiklik sonrası orijinal eski satış fiyatına göre ne kadar artış/azalış olduğu belirtilir. İstenirse sadece artış verilerek tersinden asıl fiyatın hesaplanması sağlanır.

Satış Fiyatına Kdv dahil ise Alım Fiyatı Satış Kdv oranına göre revize edilerek gösterilir.

Farklı fiyat artış senaryolarını örneklendirirsek;

| 2<br>Tarti/B | Stok Yi | ükle Alım Fişinden Y<br>nutunca alt satıra geç | ükle Teo    | larikçi Stok Yükle | % Değiştirilsin    | ş           |                |       |      |               |                |      |      |               |                | I    | 3   |
|--------------|---------|------------------------------------------------|-------------|--------------------|--------------------|-------------|----------------|-------|------|---------------|----------------|------|------|---------------|----------------|------|-----|
| Τ            | Stok    | Stok Adı                                       | Alım Fiyatı | Alım Net(Yeni)     | Alım Net Fiyatı Or | j. Fiyatı-1 | Satış Fiyatı-1 | Alm%  | Sat% | Orj. Fiyati-2 | Satış Fiyatı-2 | Alm% | Sat% | Orj. Fiyati-3 | Satış Fiyatı-3 | Alm% | Sat |
|              | 501     | Erkek Gömlek                                   | 18,00       | 20,00              | 20,00              | 47,11       | 47,11          | 135,6 | )    | 22,60         | 22,60          | 13,0 | 1    | 0,00          | 0,00           |      |     |
|              | 502     | Keten Etek                                     | 17,00       | 16,00              | 16,00              | 23,00       | 23,00          | 43,8  |      | 26,00         | 26,00          | 62,5 |      | 0,00          | 0,00           |      |     |
|              | S05     | Pantolon                                       | 25,00       | 24,00              | 24,00              | 33,00       | 33,00          | 37,5  |      | 23,00         | 23,00          | -4,2 |      | 26,40         | 26,40          | 10,0 |     |
|              | S09     | Bayan Kareli Etek                              | 15,00       | 16,00              | 16,00              | 23,00       | 23,00          | 43,8  |      | 17,50         | 17,50          | 9,4  |      | 0,00          | 0,00           |      |     |
| 5            | S10     | Uzun Kol Süper S                               | 18,00       | 15,00              | 15,00              | 23,00       | 23,00          | 53,3  |      | 0,00          | 0,00           |      |      | 0,00          | 0,00           |      |     |
| 6            | S12     | Yakası Düğmeli K                               | 20,00       | 19,00              | 19,00              | 27,00       | 27,00          | 42,1  |      | 0,00          | 0,00           |      |      | 0,00          | 0,00           |      |     |
| 7            | S13     | Gömlek Çift cepli                              | 33,00       | 36,00              | 36,00              | 48,00       | 48,00          | 33,3  |      | 0,00          | 0,00           |      |      | 0,00          | 0,00           |      |     |

**1.Satır** S01 kodlu stok için 47,11 olan Satış fiyatı 43,00 olarak değiştirildiğinde; Alım net fiyata göre Satış oranı %135'den %115'e azaldığı, Satış fiyati ise önceki değerine göre %-8.7 oranında azalmış olduğu gözlenir.

**3.Satır** S05 kodlu stok için 33,00 olan Satış fiyatı 35,00 olarak değiştirildiğinde Alım net fiyata göre Satış oranı %37,50'den %45,80'e yükseldiği, Satış fiyatı ise önceki değerine göre %6,1 oranında artmış olduğu gözlenir.

**6.Satır** S12 kodlu stok için %5,8 oranında bir artış verildiğinde ise Satış fiyatr 27,00'den 28,57'e yükseldiği, Alım net fiyata göre artış oranı ise %42,1'den %50,4'e yükşeldiği gözlenir.

| [2<br>Tart | /Bark  | Stok Y<br>od ok | ükle Alım Fişinden<br>utunca alt satıra geç | Yükle       | darikçi Stok Yükle | 96 Değiştinilsin<br>☑ Alım  ☑ Satı | 9         |                | $\square$ |      |               |                |      |       |                 | /             | E    | ] 4  |
|------------|--------|-----------------|---------------------------------------------|-------------|--------------------|------------------------------------|-----------|----------------|-----------|------|---------------|----------------|------|-------|-----------------|---------------|------|------|
| Т          | 5      | tok             | Stok Adı                                    | Alım Fiyatı | Alım Net(Yeni)     | Alım Net Fiyatı Or                 | , Fiyab-1 | Satiş Fiyati 1 | Am%       | Sat% | Orj. Fiyati-2 | Satış Fiyatı-2 | Alm% | Sat%  | Orj. Fiyati-3 S | atiş Fiyatı-3 | Alm% | Sat% |
| ι          | S      | 01              | Erkek Gömlek                                | 18,00       | 20,00              | 20,00                              | 47,11     | 43,00          | 115,0     | -8,7 | 22,60         | 22,60          | 13,0 |       | 0,00            | 0,00          |      |      |
|            | S      | 02              | Keten Etek                                  | 17,00       | 16,00              | 16,00                              | 23,00     | 23,00          | 43,8      |      | 26,00         | 26,00          | 62,5 |       | 0,00            | 0,00          |      |      |
|            | S      | 05              | Pantolon                                    | 25,00       | 24,00              | 24,00                              | 33,00     | 35,00          | 45,8      | 6,1  | 23,00         | 23,00          | -4,2 |       | 26,40           | 26,40         | 10,0 |      |
|            | S      | 9               | Bayan Kareli Etek                           | 15,00       | 16,00              | 16,00                              | 23,00     | 23,00          | 43,8      | 3    | 17,50         | 17,50          | 9,4  |       | 0,00            | 0,00          |      |      |
|            | S1     | 10              | Uzun Kol Süper S                            | 18,00       | 15,00              | 15,00                              | 23,00     | 23,00          | 53,3      | 3    | 0,00          | 0,00           |      |       | 0,00            | 0,00          |      |      |
|            | S1     | 2               | Yakası Düğmeli K                            | 20,00       | 19,00              | 19,00                              | 27,00     | 28,57          | 50,4      | 5,8  | 0,00          | 0,00           |      |       | 0,00            | 0,00          |      |      |
|            | S1     | 3 (             | Gömlek Çift cepli                           | 33,00       | 36,00              | 36,00                              | 48,00     | 48,00          | 33,3      | 3    | 0,00          | 9,00           |      |       | 0,00            | 0,00          | 1    |      |
| 7:1        | (dv ay | ur.             | 8 •                                         |             |                    |                                    |           |                |           | -    |               |                |      | lin . |                 |               | 1.2  |      |

*Alım Fatura* Listesinde *Fatura seçerek* de tek tuş ile sadece o alımdaki stokların bu tabloya getirilmesi sağlanabilir. *Bu durum Ek İşlemler başlığı altında anlatılmaktadır*.

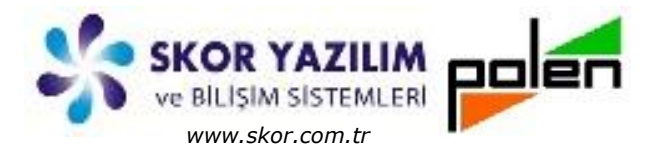

### Toplu Fiyat Değişimi

Toplu Fiyat Değişimi adımında açılan filtreli işlem ekranında bir takım değerler vererek seçilen filtre tercihlerine göre fiyatların toplu bir şekilde değişimi sağlanır.

|                                                                                                    | 😈 Toplu Fiyat Değişimi - TC17CANTEKS                                                                                |                                              |
|----------------------------------------------------------------------------------------------------|----------------------------------------------------------------------------------------------------|----------------------------------------------|
| 1. Satış Fiyatı                                                                                                    | Paralel Başlat                                                                                                    | Döviz Satış   Döviz Alış                     |
| 2. Satış Fiyatı<br>3. Satış Fiyatı<br>Dv. 1. Sat.Fiyatı<br>Dv. 2. Sat.Fiyatı                                                                             | Kaynak Fiyat     1. Satış Fiyatı       Kur Şekli     Döviz Satış       03.06.2017     T. Cumateci                   | Döviz Satış<br>Efektif Alış<br>Efektif Satış |
| Dv. 3. Sat.Fiyatı<br>Alım Fiyatı<br>Döviz Alım Fiyatı                                                                                                    | Çarpan     1,00000     Sabit     0,00       Yuvarlama Şekli     Yuvarlama     •       Yuvarlama Bazi     0,01     • | → Yuvarlama<br>Yuvarlama                     |
| 1. Satış Fiyatı                                                                                                    | Sonuç Fiyat 1. Satış Fiyatı  Sonuç = Kaynak * Kur (dövizliyse) * Çarpan + Sabit Değer Başı Sonu(F5:B->S)            | *0.01 ·                                      |
| 1. Satiş Fiyatı<br>2. Satış Fiyatı<br>3. Satış Fiyatı<br>Dv. 1. Sat.Fiyatı<br>Dv. 2. Sat.Fiyatı<br>Dv. 3. Sat.Fiyatı<br>Alım Fiyatı<br>Döviz Alım Fiyatı | Stok B K K<br>Stok Adı<br>Ana Grup B K K<br>Stok Grup B K K                                                         | 0,01<br>0,1<br>1<br>10<br>100<br>1.000       |

Kaynak Fiyat, fiyat değişimi için hesaplamada kullanılacak olan referans fiyat değerini belirtir. Hangi fiyat üzerinden hesaplanacağı açılır menüden (1. Satış Fiyatı, 2. Satış Fiyatı, 3. Satış Fiyatı, Dv. 1. Satış Fiyatı, Dv. 2. Satış Fiyatı, Dv. 3. Satış Fiyatı, Alım Fiyatı, Döviz Alım Fiyatı) seçilir.

*Kur Şekli*, dövizli fiyat hesaplamaları için belirtilecek olan döviz kur (*Döviz Alış*, *Döviz Satış*, *Efektif Alış*, *Efektif Satış*) seçimi yapılır.

*Kur Tarihi*, hangi tariht<mark>eki döviz kuruna göre hesaplanacağı belir</mark>tilir. Tarih **T**butonu ile açılan takvimden kur tarihi seçilebilir veya direkt yazılır.

*Çarpan*, fiyat değişimi için kullanılacak çarpan *(1,000 ile artış yok, 1,30 ile %30 luk bir artış var, 1,03 ile %3 lük bir artış var gibi)* değeri yazılır.

*Sabit*, fiyat hesaplama formülüne sabit bir (*15,00 verilirse hesaplanan fiyat üzerine 15 eklenir, - 15 verilirse hesaplanan fiyat içerisinden 15 düşülür gibi*) bedel katılmasını sağlar.

Yuvarlama Şekli, fiyat hesaplaması neticesinde ortaya çıkan rakamda oluşabilecek olan küsurat kısmının yuvarlama yapılıp yapılmayacağı açılır menüden (Yuvarlama, Yuvarla) seçilerek belirtilir.

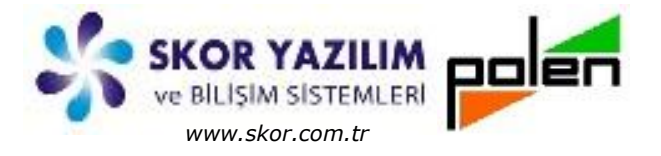

*Yuvarlama Bazı*, fiyat hesaplaması sonucu ortaya çıkan rakamda oluşacak olan küsurat kısmının yuvarlama değeri (0,01; 0,1; 1; 10; 100; 1.000) açılır menüden seçilerek belirtilir. *Yuvarlama Şekli*, '*yuvarla*' seçilmiş ise hesaplama işlemini etkiler, '*yuvarlama*' seçilmiş ise hesaplamada etkili değildir.

Sonuç Fiyat, hesaplama sonucunda değişimi istenen hedef fiyat (1. Satış Fiyatı, 2. Satış Fiyatı, 3. Satış Fiyatı, Dv. 1. Satış Fiyatı, Dv. 2. Satış Fiyatı, Dv. 3. Satış Fiyatı, Alım Fiyatı, Döviz Alım Fiyatı) açılır menüden seçilerek belirtilir.

**Hesaplama;** Sonuç = Kaynak\*Kur(dövizliyse)\*Çarpan+Sabit Değer formülü ile gerçekleştirilir.

#### Stok Fiyat Son Değişim Değerleri

Stok fiyat değişim değerleri *Ticari/Stok/Fiyat İşlemleri/Stok Fiyat Son Değişim Raporu* adımı ile açılan *Stok Fiyat Tüm Değişenler* ekranında *Son Değişim Zamanı* belirtilerek istenen filtre değerleri verilip elde edilen rapor ile incelenebilir. Rapor örneği/Raporlar kısmında verilmiştir.

| 💔 Stok Fiyat Tüm Değiş | enler - TC | 17CANTEKS |               |    |   |
|------------------------|------------|-----------|---------------|----|---|
|                        | -          | X 4 K     |               | 2  | 4 |
| Seçimler Rapor         |            |           |               |    |   |
|                        | Ва         | şı        | Sonu(F5:B->S) |    |   |
| Son Değişim Zamanı     | 01         | .05.2017  | 31.05.2017    | ÷I |   |
| Fiyat Tipi             | <h></h>    | epsi>     | -             |    |   |
| Fiyat Seçimi           |            | Hepsi     |               |    |   |
| Stok                   | В          | K         |               | K  |   |
| StokAdı                |            |           | ? ~           |    |   |
| Ana Grup               | B          | K         | K             |    |   |
| Stok Grup              | B          | K         |               | ĸ  |   |
|                        | _          |           |               |    |   |

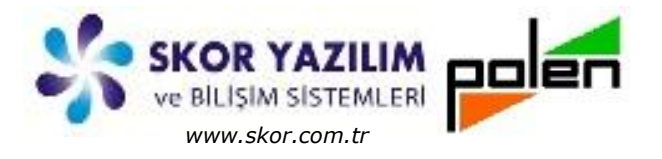

### EK İŞLEMLER

at F7: Kdy avir

8 • Stok F4:Koda, F6,F7:Ada göre liste

### Stok Belirterek Hızlı Fiyat Değişimi

*Ticari/Stok/Fiyat İşlemleri/Hızlı Fiyat Değişiklik* adımı ile açılan *Fiyat Seçimi* ekranında değişimi yapılacak olan fiyatlar işaretlenerek onaylama ile *Hızlı Fiyat Değişim* ekranı açılır.

| รา โ   | Stok Vilkte  | Aler   | Elsinden Villa    | Adaptive Otat W | Mr. N.D.        | No. Ballaine         |                | _    |      |               |                     |      | -             | And a state of the state of the |         | V | Fiyat Seçimi IC17CANTEKS |      |
|--------|--------------|--------|-------------------|-----------------|-----------------|----------------------|----------------|------|------|---------------|---------------------|------|---------------|----------------------------------------------------------------------------------------------------|---------|---|--------------------------|------|
| rt/Bar | kod okutunci | altsat | tra geç           | edankp stok ru  | Alim            | grşanısın<br>IV Sahş |                |      |      |               |                     |      |               |                                                                                                    |         |   |                          |      |
| Та     | rti/Barkod   | Stok   | Stok Adı          | Alım Fiyatı     | Alim Net Fiyati | Orj. Fiyati-1        | Satış Fiyatı-1 | Alm% | Sat% | Orj. Fiyati-2 | Satış Fiyatı-2 Alm% | Sat% | Orj. Fiyati-3 | Sats Fiyat-3 A                                                                                                    | m% Sat% |   |                          |      |
| 1      |              | S03    | Bayan Gömlek      | 22,00           | 23,00           | 28,00                | 28,00          | 21,7 |      | 0,00          | 0,00                |      | 0,00          | 0,00                                                                                                    |         | T | First Ad                 | 1    |
| 2      |              | 509    | Bayan Kareli Etek | 15,00           | 16,00           | 23,00                | 23,00          | 43,8 |      | 0,00          | 0,00                |      | 0,00          | 0,00                                                                                                    |         |   | Fiyat Adi                | -    |
| 3      |              | S11    | Damat Gömlek      | 25,00           | 25,00           | 35,00                | 35,00          | 40,0 | -    | 0,00          | 0,00                |      | 0,00          | 00,00                                                                                                    |         |   | 1 Satiş Fiyatı-1         | 1    |
| 4      |              | 505    | Pantolon          | 25,00           | 24,00           | 40,00                | 40,00          | 66,7 | _    | 0,00          | 0,00                | -    | 0,0           | 0,00                                                                                                    |         |   | 2 Satış Fiyatı-2         | 1    |
| 5      | _            | -      | -                 |                 | _               |                      | -              | -    | 1    |               | 1                   | 1    | -             |                                                                                                    |         |   | 3 Satış Fiyatı-3         | 1    |
|        |              |        |                   |                 |                 |                      |                |      |      |               |                     |      |               |                                                                                                    |         |   | 4 Alim Net Eivati        | 1993 |

Hızlı Fiyat Değişiklik ekranında tek tek *Stok Kodu* belirterek veya *F4, F6, F7* ile *Stok Kod Liste* ya da *Stok Hızlı Bulucu* listesinden seçilerek değişimi yapılacak olan stoklar listeye alınır.

| Nok Hzli Bulucu - TC17CANTEKS     bil olanlar     Cod     Apklama     Stor     Stor                                                                                                    | •                           |                     |                   |                |               |                |            |             |                |                     |           |        |             |                |             |   |
|----------------------------------------------------------------------------------------------------|-----------------------------|---------------------|-------------------|----------------|---------------|----------------|------------|-------------|----------------|---------------------|-----------|--------|-------------|----------------|-------------|---|
| bi olanlar Pençok 150 kayıt Yeni KayıtAç<br>Kod Açıklama<br>S17 Orgü Motfili Kazak<br>S05 Pantolon<br>S23 Suni Deri Ceket<br>1 505 Pantolon<br>S16 SweatShirt Erkek<br>1 505 Pantolon<br>1 505 Pantolon<br>S17 Orgü Motfili Kazak<br>S05 Pantolon<br>S23 Suni Deri Ceket<br>1 505 Pantolon<br>S17 Orgü Motfili Kazak<br>S05 Pantolon<br>S18 Sava Tenis Eteği<br>S02 AD<br>S16 SweatShirt Erkek<br>1 505 Pantolon<br>S17 Orgü Motfili Kazak<br>S05 Pantolon<br>S17 Orgü Motfili Kazak<br>S05 Pantolon<br>S17 Orgü Motfili Kazak<br>S05 Pantolon<br>S18 Sava Tenis Eteği<br>S10 Dakuma Kumaş<br>S10 Bayan Dantel Biuz<br>S02 AD<br>S10 Dakuma Kumaş<br>S10 Dakuma Kumaş<br>S10 Dakumaş<br>S10 Dakumaş<br>S1 | ok Hızlı Bulucu - TC17CANTE | EKS                 |                   |                |               |                | Stok liste | esi - TC17C | ANTEKS         | Carried Street      | and the   | -      |             | -              |             | - |
| I olanlar       En çok       150 kayıt       Yeni Kayıt Açıklama         Str       Örgü Molfili Kazak       Açıklama       Satış Kov %         Sob5       Pantolon       001 AD       40,00         Sc23       Suni Deri Ceket       Sob5       Dokuma Kumaş       004 AD       98,00       8         S16       SweatShirt Erkek       m       Model       Stop       2505       Dokuma Kumaş       002 AD       35,00       8         S16       SweatShirt Erkek       m       Model       Model       Stop       8       3507       Bayan Daniel Bluz       002 AD       35,00       8         S16       SweatShirt Erkek       m       Model       Model       Stop       8       3507       Bayan Daniel Bluz       002 AD       23,00       8         S16       SweatShirt Erkek       m       m       Model       Stop       Stop       St                                                                                                    |                             |                     |                   |                |               |                | Dosya Tal  | blo Seçim   | ler Toplu Stok |                     |           |        |             |                |             |   |
| bi olanlar P En çok 150 kayıt Yeni KayıtAç<br>Kod Açıklama<br>S17 Örgü Motfli Kazak<br>S05 Pantolon<br>S23 Suni Deri Ceket<br>S16 SweatShirt Erkek<br>W Hab Fiyar Değişiklik - TC17CANTEXS<br>W Hab Fiyar Değişiklik - TC17CANTEXS<br>Y Hab Fiyar Değişiklik - TC17CANTEXS<br>Y Hab Fiyar Değişik - TC17CANTEXS<br>Y Hab Fiyar Değişik - TC17CANTEXS<br>Y Hab Fiyar Değişik - TC17CANTEXS<br>Y Hab Fiyar Değişik - TC17CANTEXS<br>Y Hab Fiyar Değişik - TC17CANTEXS<br>Y Hab Fiyar Değişik - TC17CANTEXS<br>Y Hab Fiyar Değişik - TC17CANTEXS<br>Y Hab Fiyar Değişik - TC17CANTEXS<br>Y Hab Fiyar Değişik - TC17CANTEXS<br>Y Hab Fiyar Değişik - TC17CANTEXS                                                                                                    |                             |                     |                   | B              |               |                | e-16       | 312         | 1081 [D+]      |                     |           | 2- r   | 7           |                |             | A |
| Kod       Açiklama         S17       Örgü Mötfil Kazak         905       Pantolon         923       Suni Deri Ceket         936       Savai Suni Deri Ceket         937       Örgü Mötfil Kazak         905       Pantolon         923       Suni Deri Ceket         936       Savai Suni Deri Ceket         937       Örgü Mötfil Kazak         938       SweatShirt Erkek         936       SweatShirt Erkek         936       SweatShirt Erkek         937       Örgü Mötfil Kazak         938       SweatShirt Erkek         938       SweatShirt Erkek         938       SweatShirt Erkek         938       Suni Deri Ceket         938       Suni Deri Ceket         938       Suni Deri Ceket         938       Suni Deri Ceket         938       Suni Deri Ceket         938       Suni Deri Ceket         938       Suni Deri Ceket         938       Suni Deri Ceket         938       Suni Deri Ceket         939       Suni Deri Ceket         939       Suni Deri Ceket         939       Suni Deri Ceket         939                                                                                                    | olanlar 2 En cok            | 150 kavit           | No al Mari        | 110            |               |                | == E       | 91          |                |                     | E         |        | J           |                | Ľ Ĺ         | 1 |
| Kod         Appklama         Sates Fiyabr-1         Sates Kdv %           S17         Örgü Motfil Kazak         1         So5         Pantolon         001         AD         40,00         8           S05         Pantolon         01         AD         98,00         8           S23         Suni Deri Ceket         2         So6         Ockuma Kumag         004         AD         98,00         8           S16         SweatShirt Erkek         02         AD         35,00         8         8           S16         SweatShirt Erkek         002         AD         23,00         8           S16         SweatShirt Erkek         002         AD         24,00         8           S16         SweatShirt Erkek         002         AD         23,00         8           S10         Itzur Kol Süner Sün Fit Gomlek (011         AD         24,00         8           S10         Viztur Kol Süner Sün Fit Gomlek (011         AD         24,00         8           S10         Viztur Kol Süner Sün Fit Gomlek (011         AD         24,00         8           Tartb/Barkod okulure all satira geç         Alm         Yatir Satiş         Yatir Satiş         Yatir Satiş         Yatir Satiş <td>NE) mit Ann</td> <td>ioo najit</td> <td>reni Kayi</td> <td>πΑÇ</td> <td></td> <td></td> <td>acim 1</td> <td>Net Down</td> <td>anda</td> <td></td> <td></td> <td></td> <td></td> <td></td> <td></td> <td>-</td>                                                                                                    | NE) mit Ann                 | ioo najit           | reni Kayi         | πΑÇ            |               |                | acim 1     | Net Down    | anda           |                     |           |        |             |                |             | - |
| S17       Örgü Motifii Kazak       Grup Brm Br2       Satis Fiyat-1       Satis Kdv %         S05       Pantolon       001       AD       40,00       8         S23       Suni Deri Ceket       2,506       Dokuma Kumaş       004       AD       98,00       8         S16       SweatShirt Erkek       002       AD       45,00       8         1       SweatShirt Erkek       002       AD       23,00       8         1       SweatShirt Erkek       002       AD       23,00       8         1       SweatShirt Erkek       002       AD       24,00       8         1       Strip Ergiptidik - TCI7CANTEKS       Volde       %       Değiştirilisin       Volde       1         1       Sos       Bayan Camlek       Orj. Fiyati-1       Satiş Fiyati-1       Alm% Satiş       Orj. Fiyati-3       Satiş Fiyati-3       Alm% Satiş         1       Sos       Bayan Gomlek       Zi,00       23,00       28,00       28,00       21,7       0,00       21,00       -8,7       0,00       24,84       8,0                                                                                                    | Kod                         |                     | Açıklam:          | 3              |               |                | ogan   M   |             | a              | 1                   |           |        | 1 1 1       |                |             |   |
| 805       Pantolon       1       805       Pantolon       001       AD       40,00       8         823       Suni Deri Ceket       3       507       Bayan Dantel Bluz       002       AD       45,00       8         816       SweatShirt Erkek       002       AD       35,00       8         1       So8       Bayan Tenis Eteği       002       AD       45,00       8         9       Boyan Tenis Eteği       002       AD       35,00       8         1       So8       Bayan Tenis Eteği       002       AD       35,00       8         1       So8       Bayan Tenis Eteği       002       AD       35,00       8         1       Bayan Kell Etek       002       AD       35,00       8       8         1       Bayan Kell Stek       001       AD       24,00       8       9         1       Bayan Kell Stek       Yule       Mm Viale       Yelpiştirisin       Imatei Stek       Imatei Stek       1       00       24,00       8         1       Tarty/Barkod Stok       Stok Add       Alm Fight Drij, Fight - 1       Satiş       Orj. Fight - 2       Satiş       Orj. Fight - 3       Satiş       Sati                                                                                                    | 317 Örg                     | uü Motifli Kazak    |                   |                |               | Ya             | kala       | 0           | Kod            | Açıklam             | a         | Grup   | Brm Br2     | Satış Fiyatı-1 | Satış Kdv % | ò |
| Vision         Fallwood         Substrate         Substrate         Su                                                                                                    | DOE Do                      | ntolon              |                   |                |               | K              | S05        |             | 1 505          | Pantolon            |           | 001    | AD          | 40,00          |             | 8 |
| 223       Suni Deri Ceket       002       AD       4500       Bayan Tenis Eteği       002       AD       35,00       8         316       SweatShirt Erkek       002       AD       23,00       8         1       Kod       500       Bayan Tenis Eteği       002       AD       23,00       8         1       Kod       5100       Bayan Tenis Eteği       002       AD       23,00       8         1       Kod       6       5100       Itrun Kol Süner Silm Fit Gomlek not 1       AD       24,00       R         V       Hub Fiyet Değişiklik - TC17CANTEKS       5100       Itrun Kol Süner Silm Fit Gomlek not 1       AD       24,00       R         1       Stok Yülde       Alm Fişinden Yükle       Tedarikçi Stok Yükle       % Değiştirilsin       Itrun Kol Süner Silm Fit Gomlek not 1       AD       24,00       R         1       Tarh/Barkod okuturca al satıra geç       Alm       İ alm Fişinden Yükle       Yebb       Alm Fişinden Yükle       Alm Fişinden Yükle       Alm Fişinden Yükle       Alm Fişinden Yükle       Alm Fişinden Yükle       Alm Fişinden Yükle       Alm Fişinden Yükle       Alm Fişinden Yükle       Alm Fişinden Yükle       Alm Fişinden Yükle       Alm Fişinden Yükle       Alm Fişinden Yükle       Alm Fişisabi Yikle <td< td=""><td>ral</td><td>noion</td><td></td><td></td><td></td><td></td><td></td><td></td><td>3 507</td><td>Bayan Dantel Blüz</td><td></td><td>004</td><td>AD</td><td>98,00</td><td></td><td>8</td></td<>                                                                                                    | ral                         | noion               |                   |                |               |                |            |             | 3 507          | Bayan Dantel Blüz   |           | 004    | AD          | 98,00          |             | 8 |
| S16       SweatShirt Erkek       Kod       S 509       Bayan Kareli Etek       002       AD       23,00       B         W       Kod       S 509       Bayan Kareli Etek       002       AD       23,00       B         W       Hub Fiyat Degipiklik - TC17CANTEKS       Itrun Kol Stiner Silm Fit Gömlek       001       AD       24.00       R         V       Hub Fiyat Degipiklik - TC17CANTEKS       V       V       Adm Figinden Yükle       Tedarikçi Stok Yükle       % Değiştirilisin         TanhBarkod okuburca all satıra geç       V       Alm Figinden Yükle       Tedarikçi Stok Yükle       % Değiştirilisin       Im         Y       Tarth/Barkod Stok       Stok       Stok Ad       Alm Figinden Yükle       Satiş       Orj. Fiyatı-1       Satiş       Orj. Fiyatı-2       Alm% Satis       Satiş       Orj. Fiyatı-3       Alm%         1       S03       Bayan Gömlek       Z2,00       23,00       28,00       21,7       0,00       21,00       -8,7       0,000       24,84       8,0                                                                                                    | 323 Su                      | ni Deri Ceket       |                   |                |               |                | BHET BUI_  | - 4         | 4 508          | Bayan Tenis Eteăi   |           | 002    | AD          | 45,00          |             | 0 |
| Image: State Fight Degigikik - TC17CANTEKS           Image: State Fight Degigikik - TC17CANTEKS           Image: State Fight Degigikik - TC17CANTEKS           Image: State Fight Degigikik - TC17CANTEKS           Image: State Fight Degigikik - TC17CANTEKS           Image: State Fight Degigikik - TC17CANTEKS           Image: State Fight Degigikik - TC17CANTEKS           Image: State Fight Degigikit - TC17CANTEKS           Image: State Fight Degigikit - TC17CANTEKS                                                                                                    | S16 Sw                      | veatShirt Erkek     |                   |                |               | - 71           | Kod        |             | 5 509 8        | Bayan Kareli Etek   |           | 002    | AD          | 23.00          |             | 8 |
| Image: Start Part Degigiklik - TC17CANTEKS         Image: Start Youkle         Aim Figunden Yukle         Tarth/Barkod ohutunca alt satira geç         Image: Tarth/Barkod Stok X Stok Add         Alim Figunden Yukle         Tarth/Barkod Stok X Stok Add         Alim Figunden Yukle         Tarth/Barkod Stok X Stok Add         Alim Figunden Yukle         Tarth/Barkod Stok X Stok Add         Alim Figunden Yukle         Tarth/Barkod Stok X Stok Add         Alim Figunden Yukle         Tarth/Barkod Stok X Stok Add         Alim Figunden Yukle         Tarth/Barkod Stok X Stok Add         Alim Figunden Yukle         Tarth/Barkod Stok X Stok Add         Alim Figunden Yukle         Tarth/Barkod Stok X Stok Add         Alim Figunden Yukle         Tarth/Barkod Stok X Stok Add         Alim Figunden Yukle         Tarth/Barkod Stok X Stok Add         Alim Figunden Yukle         Tarth/Barkod Stok X Stok Add         Alim Figunden Yukle         Tarth/Barkod Stok X Stok Add         Alim Figunden Yukle         Tarth/Barkod Stok X Stok Add         Alim Figunden Yukle         Tarth/Barkod Stok X Stok Add         Alim Figunden Yukle <t< td=""><td></td><td></td><td></td><td></td><td></td><td></td><td></td><td></td><td>6 510 1</td><td>Izun Kol Süner Slim</td><td>Fit Gömle</td><td>ek 001</td><td>AD</td><td>24.00</td><td></td><td>0</td></t<>                                                                                                    |                             |                     |                   |                |               |                |            |             | 6 510 1        | Izun Kol Süner Slim | Fit Gömle | ek 001 | AD          | 24.00          |             | 0 |
| Tarth/Barkod Stok         Stok Adi         Alm Net Fiyati         Orj. Fiyati-1         Satis         Orj. Fiyati-2         Satis         Orj. Fiyati-3         Satis         Orj. Fiyati-3         Almin 1         Satis         Orj. Fiyati-3         Almin 1         Satis         Orj. Fiyati-3         Almin 1         Satis         Orj. Fiyati-3         Almin 1         Satis         Orj. Fiyati-3         Almin 1         Satis         Orj. Fiyati-3         Almin 1         Satis         Orj. Fiyati-3         Almin 1         Satis         Orj. Fiyati-3         Almin 1         Satis         Orj. Fiyati-3         Almin 1         Satis         Orj. Fiyati-3         Control 1         Almin 1         Satis         Orj. Fiyati-3         Control 1         Almin 1         Satis         Orj. Fiyati-3         Control 1         Almin 1         Satis         Orj. Fiyati-3         Control 1         Almin 1         Satis         Orj. Fiyati-3         Control 1         Almin 1         Satis         Orj. Fiyati-3         Control 1         Almin 1         Satis         Orj. Fiyati-3         Almin 1         Satis         Orj. Fiyati-3         Almin 1         Satis         Orj. Fiyati-3         Almin 1         Satis         Orj. Fiyati-3         Almin 1         Satis         Orj. Fiyati-3         Almin 1         Satis         Orj. Fiyati-3                                                                                                    | Hizh Fiyat Değişiklik - Ti  | C17CANTEKS          | Tedarikci Stok Y  | ikle % C       | Değiştirilsin | Same a         | -          |             |                |                     |           |        | 10.1        | - 24           |             |   |
| TarthBarkod olubunca all sabra geç         TarthBarkod olubunca all sabra geç         TarthBarkod stok         Stok Adı         Alım Net Fiyati         Orj. Fiyati-1         Satiş         Orj. Fiyati-2         Satiş         Orj. Fiyati-3         Satiş Fiyati-3         Alım %         Satiş         Orj. Fiyati-2         Satiş         Orj. Fiyati-3         Satiş Fiyati-3         Alım %         Satiş         Orj. Fiyati-2         Satiş         Fiyati-2         Alım %         Satiş         Orj. Fiyati-2         Alım %         Satiş         Orj. Fiyati-3         Satiş Fiyati-3         Alım %         Satiş         Orj. Fiyati-2         Satiş         Fiyati-2         Alım %         Sati%         Orj. Fiyati-3         Satiş Fiyati-3         Alım %         Satiş         Orj. Fiyati-2         Satiş         Fiyati-2         Alım %         Satiş         Orj. Fiyati-3         Satiş Fiyati-3         Alım %         Satiş         Orj. Fiyati-3         Satiş Fiyati-3         Alım %         Satiş         Orj. Fiyati-3         Satiş         Fiyati-3         Alım %         Satiş         Orj. Fiyati-3         Satiş         Fiyati-3         Alım %         Satiş         Fiyati-3         Satiş         Fiyati-3         Satiş         Fiyati-3         Satiş         Fiyati-3         Satiş         Fiyati-3         Satiş         Fiyati-3         Satiş         <                                                                                                    | I Stok Tukie                | Anni riginden ruide | reddinigr oton re | Ahm            | Cohe          |                |            |             |                |                     |           |        |             |                | C           |   |
| Tart/Barkod         Stok         Stok Adi         Alim Fight         Alim Net Fight         Orj. Fight-1         Statis         Orj. Fight-2         Statis         Orj. Fight-3         Statis         Alim Statis         Orj. Fight-3         Alim Statis         Alim Statis         Orj. Fight-3         Alim Statis         Alim Statis         Orj. Fight-3         Alim Statis         Orj. Fight-3         Alim Statis         Alim Statis         Orj. Fight-3         Alim Statis         Alim Statis         Orj. Fight-3         Alim Statis         Alim Statis         Orj. Fight-3         Alim Statis         Alim Statis         Orj. Fight-3         Alim Statis         Alim Statis         Orj. Fight-3         Alim Statis         Alim Statis         Orj. Fight-3         Alim Statis         Alim Statis         Orj. Fight-3         Alim Statis         Alim Statis         Al                                                                                                    | Tani/Barkod okuturica a     | at satıra geç       |                   | ( Auto         | C Jang        |                |            |             |                |                     |           |        |             |                |             |   |
| 1 503 Bayan Gomlek 22,00 23,00 28,00 21,7 0,00 21,00 -8,7 0,00 24,84 8,0                                                                                                    | F Tarti/Barkod St           | tok Stok Adı        | Alim Fiyata A     | lim Net Fiyati | Orj. Fiyati-1 | Satış Fiyatı-1 | Alm%       | Sat%        | Orj. Fiyati-   | 2 Satiş Fiyati-2    | Alm%      | Sat%   | on. Fiyati- | 3 Satiş Fiya   | 1-3 Alm%    | H |
|                                                                                                    | - <u>1</u>                  | 13 Bayan Gömlek     | 22,00             | 23,00          | 28,00         | 28,00          | 21,7       | -           | 0,0            | 21,00               | -8,7      | _      | 0,0         | 24             | ,84 8,0     | 4 |
| 2 509 Bayan Kareli Etek 15,00 16,00 23,00 23,00 43,8 0,00 17,50 9,4 0,00 0,00                                                                                                    | 2 50                        | 9 Bayan Kareli Etek | 15,00             | 16,00          | 23,00         | 23,00          | 43,8       |             | 0,0            | 0 17,50             | 9,4       |        | 0,0         | 0 0            | ,00         |   |
| 3 511 Damat Gomiek 25,00 25,00 35,00 35,00 40,0 0,00 27,00 8,0 0,00 28,25 13,0                                                                                                    | 3 51                        | 1 Damat Gömlek      | 25,00             | 25,00          | 35,00         | 35,00          | 40,0       |             | 0.0            | 0 27.00             | 8.0       |        | 0.0         | 20 20          | 25 12.0     |   |

Fiyat Seçimi ekranında *Satış Fiyatı-1, Satış Fiyatı-2, Satış Fiyatı-3* fiyatlarında değişiklik yapılacağı seçilerek belirtilmiştir.

Hızlı Fiyat Değişiklik ekranında *Satış Fiyatı-1* hücrelerine yeni fiyatlar yazıldıkça hemen yanında Alım fiyatına göre satış fiyatının yüzdesel oran farkı artışı **açık mayi renkle** boyalı olarak belirtilir.

*Satış Fiyatı-2* alanında görüldüğü gibi alım fiyatından daha düşük bir satış fiyatı verildiğinde ise yüzdesel olarak ne kadar farklı olduğu negatif oran ile *açık kırmızı renkle* boyalı olarak belirtilir.

Satış Fiyatı-3 hücrelerinde ise Alım Fiyatından % oran vererek satış fiyatı belirlendiği görülür.

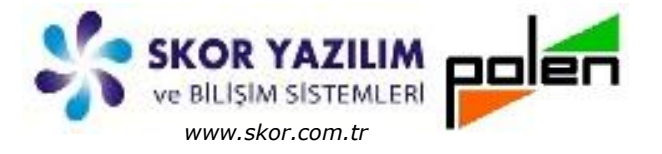

#### Stok Yükle ile Hızlı Fiyat Değişimi

Hızlı Fiyat Değişiklik ekranında

Stok Yükle butonu ile *Stok Seçimi* filtre ekranı açılır.

| 💔 Stok Seçin | ni - TC17CANTEKS               |                                        | ×  | V Stok Seçimi - TC17CANTEKS                               |
|--------------|--------------------------------|----------------------------------------|----|-----------------------------------------------------------|
|              |                                | Paralel Başlat                         | 4  | Paralel Başlat                                            |
|              | Başı                           | Sonu(F5:B->S)                          | -  | Başı Sonu(F5:B->S) 🔺                                      |
|              |                                | T Tarihinden beri Alım Fiyatı değişenl | er | 👽 04.06.2017 🚔 T Tarihinden beri Alım Fiyatı değişenler ) |
| Stok         | В                              | К                                      |    | Stok B K K                                                |
| Stok Adı     |                                | 2 ~                                    | =  | Stok Adı                                                  |
| Ana Grup     | ВК                             | K                                      |    | Ana Grup B K K                                            |
| Stok Grup    | ВК                             | к                                      | -  | Stok Grup B K K                                           |
| •            | III                            |                                        | •  | · · · · · · · · · · · · · · · · · · ·                     |
|              | 1                              |                                        | _/ |                                                           |
| 🔰 Hizh Fiy   | rat Değişiklik - TC17CANTEKS   | - @ TC1/CAR                            |    |                                                           |
| 2            | Stok Yükle Alım Fişinden Yükle | Tedarikçi Stok Yükle % Değiştirilsin   |    |                                                           |

|    | Tart/Barkod | Sto  | k Stok Adı             | Alım Fiyatı | Alım Net Fiyatı | Orj. Fiyati-1 | Satış Fiyatı-1 | Alm%  | Sat% | Orj. Fiyati-2 | Satış Fiyatı-2 | Alm% | Sat% | Orj. Fiyati-3 | Satış Fiyatı-3 | Alm% | Sat% |
|----|-------------|------|------------------------|-------------|-----------------|---------------|----------------|-------|------|---------------|----------------|------|------|---------------|----------------|------|------|
| 1  |             | S01  | Erkek Gömlek           | 18,00       | 20,00           | 31,00         | 31,00          | 55,0  |      | 0,00          | 0,00           |      |      | 0,00          | 0,00           |      |      |
| 2  |             | 502  | Keten Etek             | 17,00       | 16,00           | 25,00         | 25,00          | 56,3  |      | 0,00          | 0,00           |      |      | 0,00          | 0,00           |      |      |
| 3  |             | 503  | Bayan Gömlek           | 22,00       | 23,00           | 28,00         | 28,00          | 21,7  |      | 21,00         | 21,00          | -8,7 |      | 24,84         | 24,84          | 8,0  |      |
| 4  |             | 504  | Yün Kumaş              | 98,00       | 0,00            | 110,00        | 110,00         |       |      | 0,00          | 0,00           |      |      | 0,00          | 0,00           |      |      |
| 5  |             | S05  | Pantolon               | 25,00       | 24,00           | 40,00         | 40,00          | 66,7  |      | 23,00         | 23,00          | -4,2 |      | 26,40         | 26,40          | 10,0 |      |
| 6  |             | S06  | Dokuma Kumaş           | 78,00       | \$4,00          | 98,00         | 98,00          | 16,7  |      | 105,00        | 105,00         | 25,0 |      | 85,00         | 85,00          | 1,2  |      |
| 7  |             | 507  | Bayan Dantel Blüz      | 28,00       | 33,00           | 45,00         | 45,00          | 36,4  |      | 0,00          | 0,00           |      |      | 0,00          | 0,00           |      |      |
| 8  |             | S08  | Bayan Tenis Eteği      | 23,00       | 22,00           | 35,00         | 35,00          | 59,1  |      | 0,00          | 0,00           |      |      | 0,00          | 0,00           |      | -    |
| 9  |             | 509  | Bayan Kareli Etek      | 15,00       | 16,00           | 23,00         | 23,00          | 43,8  |      | 17,50         | 17,50          | 9,4  |      | 0,00          | 0,00           | -    |      |
| 10 |             | S10  | Uzun Kol Süper Slim    | 18,00       | 15,00           | 24,00         | 24,00          | 60,0  |      | 0,00          | 0,00           | -    |      | 0,00          | 0,00           |      |      |
| 11 |             | S11  | Damat Gömlek           | 25,00       | 25,00           | 35,00         | 35,00          | 40,0  |      | 27,00         | 27,00          | 8,0  |      | 28,25         | 28,25          | 13,  | 0    |
| 12 |             | 512  | Yakası Düğmeli Kete    | 20,00       | 19,00           | 29,00         | 29,00          | 52,6  |      | 0,00          | 0,00           |      |      | 0,00          | 0,00           | )    |      |
| 13 |             | 513  | Gömlek Çift cepli kıs  | 33,00       | 36,00           | 42,00         | 42.00          | 16.7  | -    | 0,00          | 0,00           |      |      | 0,00          | 0,00           | 0    |      |
| 14 | 1           | 514  | Hırka Genç Kız Düğmeli | 43,00       | 0,00            | 55,00         | 50,93          |       | -7,4 | 0,00          | 0,00           | -    |      | 0,00          | 0,00           | 0    |      |
| 15 | 1           | 515  | SweatShirt Genç Kız    | 16,00       | 13,00           | 27,00         | 27,00          | 107,7 |      | 0,00          | 0,00           | _    |      | 0,00          | 0,0            | 0    |      |
| 16 | 5           | 516  | SweatShirt Erkek       | 18,00       | 18,00           | 32,00         | 32,00          | 77,8  |      | 0,00          | 0,00           |      |      | 0,00          | 0,0            | 0    |      |
| 17 | 5           | 17   | Örgü Motifli Kazak     | 0,00        | 0,00            | 48,00         | 48,00          | -     |      | 0,00          | 0,00           | 1    |      | 0,0           | 0 0,0          | 0    |      |
| 18 | s           | 18   | Triko Kazak            | 0,00        | 23,00           | 0,00          | 0,00           |       |      | 0,00          | 0,00           |      |      | 0,0           | 0 0,0          | 0    |      |
| 19 | s           | 19   | Kemerli Tunik          | 0,00        | 0,00            | 0,00          | 0,00           |       |      | 0,00          | 0,00           | 1    |      | 0,0           | 0,0            | 0    |      |
| 20 | S           | 20 E | Baskılı Body           | 0,00        | 0,00            | 0,00          | 0,00           |       |      | 0,00          | 0,00           | )    |      | 0,0           | 0,0            | 0    |      |
| 21 | S           | 21 E | Şofman Altı            | 0,00        | 0,00            | 0,00          | 0,00           |       |      | 0,00          | 0,00           | )    |      | 0,0           | 0,0            | 00   |      |
| 2  | S           | 22 E | şofman Takım           | 0,00        | 0,00            | 0,00          | 0,00           |       |      | 0,00          | 0,00           | )    |      | 0,0           | 0,0            | 00   |      |
| 3  | S           | 23 5 | Suni Deri Cekst        | 0,00        | 0,00            | 0,00          | 0,00           |       |      | 0,00          | 0,00           | )    |      | 0,0           | 0,0            | 00   |      |
| 4  | S           | 24 0 | eri Ceket              | 0,00        | 0,00            | 0,00          | 0,00           |       |      | 0,0           | 0,00           | )    |      | 0,0           | 00 0,          | 00   |      |
| 5  | S           | 5 K  | apşonlu Kaban - Kız    | 0,00        | 0,00            | 0,00          | 0,00           |       |      | 0,0           | 0,0            | D    |      | 0,0           | 00 0,          | 00   |      |
| 5  | -           |      |                        |             | 1               |               |                |       |      |               |                |      |      |               |                |      |      |

*Stok Seçimi* filtre ekranında *Stok, Stok Adı, Ana Grup, Stok Grup* tercihleri ile gerekirse filtreleme yapılabilir. Hiçbir tercih yapılmadan işlem başlatılırsa bütün stoklar listeye getirilir.

Belli bir tarihten bu tarafa *Alım Fiyatı* değişenler listeye alınmak istenirse tarih yanındaki seçim kutucuğu ⊠işaretlenerek istenen tarih bilgisi verilir. Başlat işlemi ile birlikte belirtilen tarihten beri *Alım Fiyatı* değişenler listeye alınır.

Örnek ekrandaki sarı boyalı olan Alım fiyatında değişiklik olmamış stoklar tarih belirtildiği zaman listeye gelmeyecektir. Dolayısı ile sadece belirtilen tarihten buyana Alım Fiyatında değişiklik olan stoklar listeye eklenecektir.

Satış Fiyatına Kdv dahil ise *F7:Kdv ayır* işlemi yapılabilir. Bu durumda bedel içerisinden Kdv düşülerek, yüzdesel oran olarak içinden düşülen miktar (*orijinali 55,00TL olan bir stok içinden Kdv düşüldüğünde bedel 50,93, içinden düşülen rakamda %7,40 olarak*) belirtilir.

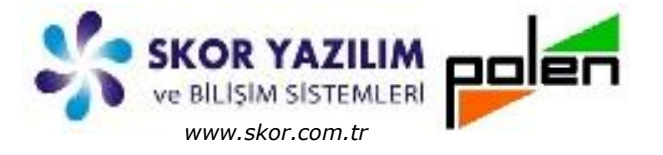

### Alım Fişinden Yükle ile Hızlı Fiyat Değişimi

*Hızlı Fiyat Değişiklik* ekranında Alım Fişinden Yükle butonu ile açılan *Alım Fiş Seçimi* ekranında hangi tip fişten (*Fatura Fişi veya İrsaliye Fişi*) yükleme yapılacaksa seçimi yapılarak ekran yenilenir.

|                                                                                                    |                                                                                                    | _                                                                                                    |                                                                                                    |                                                                                                    |                                                                                                |
|----------------------------------------------------------------------------------------------------|----------------------------------------------------------------------------------------------------|----------------------------------------------------------------------------------------------------|----------------------------------------------------------------------------------------------------|----------------------------------------------------------------------------------------------------|------------------------------------------------------------------------------------------------|
| V Alım Fiş Seçini - TC17CANTEKS                                                                                                    |                                                                                                    | ×                                                                                                    | Alım Fiş Seçimi - TC17CANTE                                                                                                    | :KS                                                                                                    |                                                                                                |
| <ul><li>⊘ İrsaliye</li><li>● Fatura</li></ul>                                                                                                    |                                                                                                    |                                                                                                    | `⊚ İrsaliye<br>⊙ Fatura                                                                                                    | ET                                                                                                    |                                                                                                |
| Seri     Fat. No     Müşteri       A     1     C008     Elbise Paz       AB     42     C008     Elbise Paz       AB     89     C006     Ceylan Tri                                                                                                    | Unvan II Adi<br>an<br>tan<br>ko                                                                                                    |                                                                                                    | Seri Fat. No Müşteri<br>141 C008<br>1 C808                                                                                                    | Unvan<br>Elbise Pazan<br>Elbise Pazan                                                                                                    | li Adı                                                                                         |
| Seçimler butonu<br>filtre işlemleri verilebilir.<br><i>Tarih, Fiş No, Cari</i><br>göre filtre uygulanır.                                                                                                    | ile yüklenecek fi<br><i>Hesap, Ünvan</i> tere                                                                                                    | sle ilgili                                                                                                    | ri Hesap B<br>van                                                                                                    | Sonu(F5:B-                                                                                                    |                                                                                                |
| ▼ Hah Fiyat Değişiklik       TC17CANTEKS         ?       Stok Yüke       Alım Fişinden Yüke       Tedarik         ?       Tartı/Barkod okulunce alt sahra geç       Tartı/Barkod okulunce alt sahra geç         1       S01       Erkek Gomlek         2       S02       Keten Etek         3       S05       Pantolon         4       S09       Bayan Kareli Etek         5       S10       Uzun Kol Süper Slim         6       S12       Yakası Düğmeli Kete         7       S13       Gömlek Çift cepli kos | xi Stok Yükle % Değiştirilsin<br>✓ Alım Sabş<br>Alım Fiyatı Alım Net Fiyatı Orj. Fiyatı<br>18,00 20,00 31,<br>17,00 16,00 25,<br>25,00 24,00 40,<br>15,00 15,00 24,<br>20,00 19,00 29,<br>33,00 36,00 42, | a-1 Satış Fiyatı-1 Alm% Si<br>00 31,20 56,0<br>00 23,00 43,6<br>00 33,00 37,5 -<br>00 19,00 18,8 -<br>00 23,00 53,3<br>00 27,00 42,1<br>00 48,00 33,3 | at% Orj. Fiyatı-2 Satış Fiyatı<br>0,6 0,00 22,<br>8,0 0,00 0,0<br>17,5 23,00 23,<br>17,4 17,50 17,<br>-4,2 0,00 0,<br>-6,9 0,00 0,<br>14,3 0,00 0 | -2         Alm%         Sat%         Orj. Fiyati-3         Sat           60         13,0         0,00         0         0           00         -4,2         26,40         50         9,4         0,00         0         0         0         0         0         0         0         0         0         0         0         0         0         0         0         0         0         0         0         0         0         0         0         0         0         0         0         0         0         0         0         0         0         0         0         0         0         0         0         0         0         0         0         0         0         0         0         0         0         0         0         0         0         0         0         0         0         0         0         0         0         0         0         0         0         0         0         0         0         0         0         0         0         0         0         0         0         0         0         0         0         0         0         0         0         0         0 <td>bş Fiyat 3 Alm% Sat%<br/>0,00<br/>26,40<br/>0,00<br/>26,40<br/>0,00<br/>0,00<br/>0,00<br/>0,00<br/>0,00</td> | bş Fiyat 3 Alm% Sat%<br>0,00<br>26,40<br>0,00<br>26,40<br>0,00<br>0,00<br>0,00<br>0,00<br>0,00 |
| Fiyat F7: Kdv ayır 8                                                                                                    |                                                                                                    |                                                                                                    |                                                                                                    |                                                                                                    | d                                                                                              |

Alım fişindeki stoklar, Alım Fişinden Yükle işlemi ile Alım Fiş Seçimi yapılarak Hızlı Fiyat Değişiklik listesine aktarılır.

Gerekli inceleme ve değişiklik yapıldıktan sonra kaydedilir.

Diğer hızlı değişiklik yöntemlerinde örnek uygulanan, *F7 Kdv ayır*, *%oran vererek fiyat belirleme* gibi işlemler bütün hızlı fiyat değişim ekranlarında uygulanabilir.

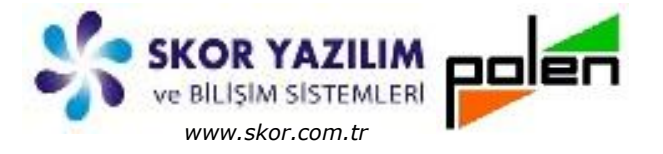

### Tedarikçi Stok Yükle ile Hızlı Fiyat Değişimi

Hızlı Fiyat Değişiklik ekranında Tedarikçi Stok Yükle butonu ile açılan Stokları Yüklenecek Tedarikçi kodu Tedarikçi Kod Liste ekranından seçilip onaylanarak Hızlı Fiyat Değişiklik listesine eklenir.

| Hızlı Fiyat Değişiklik -                              | Alin       | n Fişinden Yükle | Tedarikçi Stok Yükle | % Değiştir      | ilsin         |                                              |                                                 |                       |                                                                                           |                                |                                                                                 |      |
|-------------------------------------------------------|------------|------------------|----------------------|-----------------|---------------|----------------------------------------------|-------------------------------------------------|-----------------------|-------------------------------------------------------------------------------------------|--------------------------------|---------------------------------------------------------------------------------|------|
| V Tartu/Barkod okutunca alt satura geç V Alım Satuş   |            |                  |                      |                 |               |                                              |                                                 |                       |                                                                                           |                                |                                                                                 |      |
| Tarti/Barkod                                          | Stok       | Stok Ad          | Alım Fiyatı          | Alım Net Fiyatı | Orj. Fiyatı-1 | Satış Fiyatı-1                               | Alm%                                            | Sat%                  | Orj. Fiyatı-2                                                                             | Satış Fiyatı-2                 | Alm%                                                                            | Sat% |
| 1                                                     | S01        | Erkek Gömlek     | 18,00                | 20,00           | 31,20         | 31,20                                        | 56,0                                            |                       | 22,60                                                                                     | 22,60                          | 13,0                                                                            |      |
| 2                                                     | <b>S02</b> | Keten Etek       | 17,00                | 16,00           | 23,00         | 23,00                                        | 43,8                                            |                       | 0,00                                                                                      | 0,00                           |                                                                                 |      |
| 3                                                     | S03        | Bayan Gömlek     | 22,00                | 23,00           | 28,00         | 28,00                                        | 21,7                                            |                       | 21,00                                                                                     | 21,00                          | -8,7                                                                            |      |
| at F7: Kdv ayır 8                                     | •          |                  |                      |                 |               |                                              | -                                               | -                     |                                                                                           |                                |                                                                                 |      |
| t F7: Kdv ayır 8                                      | •          | k Tadarikri      |                      | ×               |               | Tedarik                                      | çi listesi - '                                  | TC17CANTI             | EKS                                                                                       |                                |                                                                                 |      |
| at F7: Kdv ayır 8<br>Stokları Yükle                   | nece       | k Tedarikçi      |                      | ×               |               | Tedarik<br>Dosya T                           | ıçi listesi -<br>ablo Seçi                      | TC17CANTI<br>mler Top | EKS<br>Iu Cari_Hesap                                                                      |                                |                                                                                 |      |
| at F7: Kdv ayır 8                                     | nece       | k Tedarikçi      |                      | ×               |               | Tedarij<br>Dosya T<br>B                      | içi listesi -<br>ablo Seçi<br>Ə V               | TC17CANTI<br>mler Top | EKS<br>Ilu Cari_Hesap                                                                     |                                |                                                                                 |      |
| t F7: Kdv ayır 8<br>Stokları Yükle<br>Tedaril         | •<br>nece  | k Tedarikçi      |                      | ×               |               | Tedarii<br>Dosya T<br>B<br>Seçim             | içi listesi -<br>ablo Seçi<br>Ə) V<br>Aktif Dur | rc17CANTI<br>mler Top | EKS<br>Itu Carī,Hesap<br>Iokda Tedarikçi Ge                                               | özükenler                      | ()<br>()<br>()<br>()<br>()<br>()<br>()<br>()<br>()<br>()<br>()<br>()<br>()<br>( |      |
| t F7: Kdv ayır 8<br>Stokları Yükle<br>Tedaril<br>C008 | nece       | k Tedarikçi      | Elbise Pazan         | ×               |               | V Tedarii<br>Dosya T<br>Beçim<br>Yakala<br>K | içi listesi -<br>ablo Seçi<br>Ə V<br>Aktif Dur  | rc17CANTI<br>mler Top | EKS<br>Iu Cari_Hesap<br>Iokda Tedarikçi G<br>1. Ūnvan<br>Adam Elbise San<br>Elbise Pazarı | 52ükenler<br>Bölge Yöre<br>ayi | (¥) ×                                                                           |      |

Listeye alınan Tedarikçi stokları için istenen değişiklikler yapılarak kaydedilir.

**(Tedarikçi**: Stok/Hizmet tanımında Tedarikçi bilgisi vardır. Alım yoluyla bu tedarikçi bilgisi doğrudan tanımlanır. Bu olayın devreye girmesi; Ticari/Alım/Parametreler/Alım Genel Parametreleri adımı ile açılan,

|                                                               | V Alim Genel Parametreleri Tanımı - TC1/CANTEKS |
|---------------------------------------------------------------|-------------------------------------------------|
| Alım Genel Parametre <mark>leri Tanımı ekranında</mark>       |                                                 |
| Genel-2 sekmesinde 🛛 <u>Alım işleminde otomatik tedarikçi</u> | Genel Genel-2 Özel Tip Dönüşüm Form             |
| oluşsun seçimi ile başlatılmış olur.                          | V Alım işleminde otomatik Tedarikçi oluşsun     |
|                                                               | 💭 Otomatik Lot oluşturma yapılır 🗧              |
| Be seçenek işaretlendiğinde Alım işlemi için                  | Lot No Kuralı                                   |
| İrsaliye veya Fatura kaydı girildiğinde Stok/Hizmet'          | Sadece Hammaddeler için uygulanır               |
| icin tedarikcisi hemen olusur                                 | Y:Yil, A:Ay, G:Gün, R:Grup, N:AnaGrup, #Sıra No |
| rynn reddi nigier nennen erdydr :                             | Seri No Kuralı                                  |
|                                                               | * III +                                         |
|                                                               |                                                 |

Bu konu kendi yazısında detaylı olarak anlatılmaktadır.)

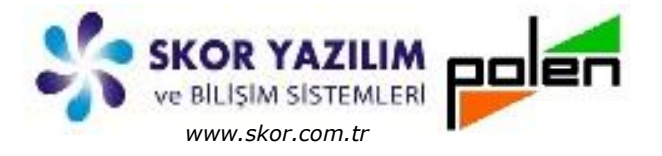

### Alım Fatura/İrsaliye Fiş Listesinden Stok Fiyat Değişikliği

Alım İrsaliye ve Fatura liste ekranlarından Stok Fiyat Değişiklik işlemi başlatılabilir.

| 🔰 Alım İ | aturaları - TC17CANTEK   | S                      |                             | - You have | Acres 1          | N and Sec.                     | Settler St. 1                      | - 10.00       |       |              |            |        |      | ×    |
|----------|--------------------------|------------------------|-----------------------------|------------|------------------|--------------------------------|------------------------------------|---------------|-------|--------------|------------|--------|------|------|
| Dosya    | Fiş                      |                        |                             |            |                  |                                |                                    |               |       |              |            |        |      |      |
|          |                          | 29                     |                             |            |                  |                                |                                    |               |       |              |            | *      | · )  | 4    |
| 01.01.   | 2017 🛨 🔳 Pazar           |                        | Tarih:01.01.20              | 17 -> Sona |                  |                                |                                    |               |       |              |            |        |      | ÷    |
|          | Fis *                    | -                      | Tarih                       | 1          | Seri Yıl         | No )                           | . K Muh.                           | Fiş İşlem     | Müş   | teri         | Müşteri    | Ünvanı | Y    | öre  |
| D* 1     | D Yeni Fis               |                        |                             |            |                  |                                |                                    | AF CO         |       | Elbise Pazan |            |        | _    |      |
|          | 2 11.05.2017 Per AB 2    |                        |                             |            |                  | 89                             |                                    | AF            | C006  | Ceyl         | an Triko   |        |      |      |
| 81       | Fiş İzle                 | 4 25.05.2017 Per AE 20 |                             |            |                  |                                |                                    | AF            | C005  | Adar         | n Elbise s | Sanavi |      |      |
| D        | Fiş Değiştir             |                        |                             |            |                  |                                | ala ak                             |               |       |              |            |        |      |      |
| 1        | Toplu Sil                | Ξ                      |                             |            |                  |                                |                                    | _             | _     |              | _          |        |      | •    |
|          | Davas Duai Vas           |                        | Brüt                        | İskonto    | Ciro             | Sonuç                          | IND8-%8                            | 3 IND8-       | %8    | IND18-%.     | IND18      | -% IND | 1-%1 | IND: |
|          | Devre Dişi Yap           |                        | 1 1.475,00                  | 0,00       | 1.476,00         | 1.594,08                       | 1.476,00                           | 118,0         | 8     |              |            |        |      |      |
|          | Aktif Yap                |                        | Sto                         | k/Hizmet   | Stol             | k/Hizmet A                     | dı                                 | Mikta         | r     | Br Fi        | yat        | Bedel  |      | Ek   |
| D        | Fiş Kopyala              |                        | 1 501                       |            | Erkek Gömlek     |                                |                                    |               | 4     | AD           | 20,00      | 80     | 0,00 |      |
| 0        | Stok Fivat Değişiklik    | <b>Z</b> -             | 2 502                       |            | Keten Etek       |                                |                                    |               | 6     | AD           | 16,00      | 90     | 5,00 |      |
|          | Y                        |                        | 4 509                       |            | Bayan Kareli     | Etek                           |                                    |               | 9     | AD           | 16,00      | 144    | 4,00 |      |
|          | Yazdır 🌣                 |                        | 5 S10                       |            | Uzun Kol Süp     | er Slim Fit                    | Gömlek                             |               | 11    | AD           | 15,00      | 165    | ,00  |      |
| 8        | Yazdır (Düz)             |                        | 6 512                       |            | Yakası Düğm      | eli Keten g                    | ömlek                              |               | 13    | AD           | 19,00      | 247    | ,00  |      |
| ත්       | Yazıcı Seç (Düz)         |                        | 7 513                       |            | Gömlek Çift o    | epli kisa ko                   | ollu                               |               | 14    | AD           | 36,00      | 504    | ,00  |      |
|          | Tanımlanabilir Fiş       |                        | e                           |            |                  | Fiyat Seçimi - T               | C17CANTEKS                         |               | ×     |              |            |        |      | •    |
|          |                          |                        |                             |            |                  | 1 Sabs                         | Fiyat Adı<br>Fiyatızı              |               |       |              |            |        |      |      |
| V H      | lızlı Fiyat Değişiklik - | TC17C/                 | ANTEKS                      | -          |                  | 2 Satış<br>3 Satış<br>4 Alim I | Fiyatı-2<br>Fiyatı-3<br>Net Fiyatı |               |       |              |            |        |      | ×    |
|          | Stok Yükle               | Alır<br>a alt sa       | m Fişinden Yükl<br>tıra geç | e Teda     | arikçi Stok Yüki | e<br>V A                       | % Değiştiri<br>lım 🔽               | lsin<br>Satış |       |              |            |        |      |      |
| 1        | Tarti/Barkod             | Stok                   | Stok                        | Adı        | Alım Fiya        | ti Alim N                      | et Fiyatı                          | Orj. Fiy      | atı-1 | Satış Fi     | yatı-1     | Alm%   | Sat% | -    |
|          | 1                        | S01                    | Erkek Gömle                 | k          | 18,0             | 0                              | 20,00                              | 3             | 31,20 |              | 47,11      | 135,6  | 51,0 |      |
|          | 2                        | S02                    | Keten Etek                  |            | 17,0             | 0                              | 16,00                              |               | 23,00 |              | 23,00      | 43,8   |      |      |
|          | 3                        | S05                    | Pantolon                    |            | 25,0             | 0                              | 24,00                              | 3             | 33,00 |              | 33,00      | 37,5   |      |      |
|          | 4                        | S09                    | Bayan Kareli                | Etek       | 15,0             | 0                              | 16,00                              |               | 19,00 |              | 23,00      | 43,8   | 21,1 | =    |
|          | 5                        | S10                    | Uzun Kol Sü                 | per Slim . | 18,0             | 0                              | 15,00                              | 3             | 23,00 |              | 23,00      | 53,3   |      |      |
|          | 6                        | S12                    | Yakası Düğm                 | eli Kete.  | 20,0             | 0                              | 19,00                              |               | 27,00 |              | 27,00      | 42,1   |      |      |
|          | 7                        | S13                    | Gömlek Çift                 | cepli kıs  | . 33,0           | 0                              | 36,00                              |               | 48,00 | )            | 48,00      | 33,3   |      |      |
| Fiyat F  | 8  <br>7: Kdv ayır 8     | •                      |                             |            |                  |                                |                                    |               |       |              |            |        |      |      |

Fatura veya irsaliye fiş listesi ekranlarında iken sol görev kısmında bulunan fiş bölümündeki *Stok Fiyat Değişiklik* işlemi başlatılacak olursa *Fiyat Seçimi* ekranı gelir.

Fiyat seçimi ekranında Fiyat bilgilerinden değişiklik yapılmak istenenler işaretlenerek ve onaylama *✓* ile birlikte Fiş detayındaki Stok kayıtları Stok dosyasından Hızlı Fiyat Değişiklik listesine getirilir.

İstenen fiyat değişikliği yapılarak kaydet lişlemi neticesinde stok kayıtlarındaki bilgiler son değişikliğe göre güncellenerek kaydedilir.

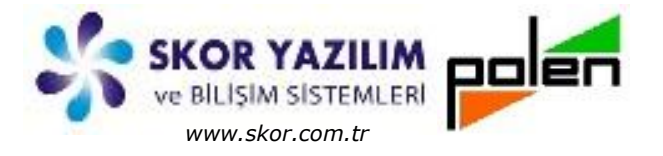

### Toplu Değişiklik ile Fiyat Değişikliği

Stok Kod Liste ekranda üst görsel menüden EToplu Değiştir butonu ile açılan Toplu Değiştirici ekranında değiştirilecek olan Fiyat alanları seçilerek anay ile Toplu Değişiklik İşlemi ekranına alınır.

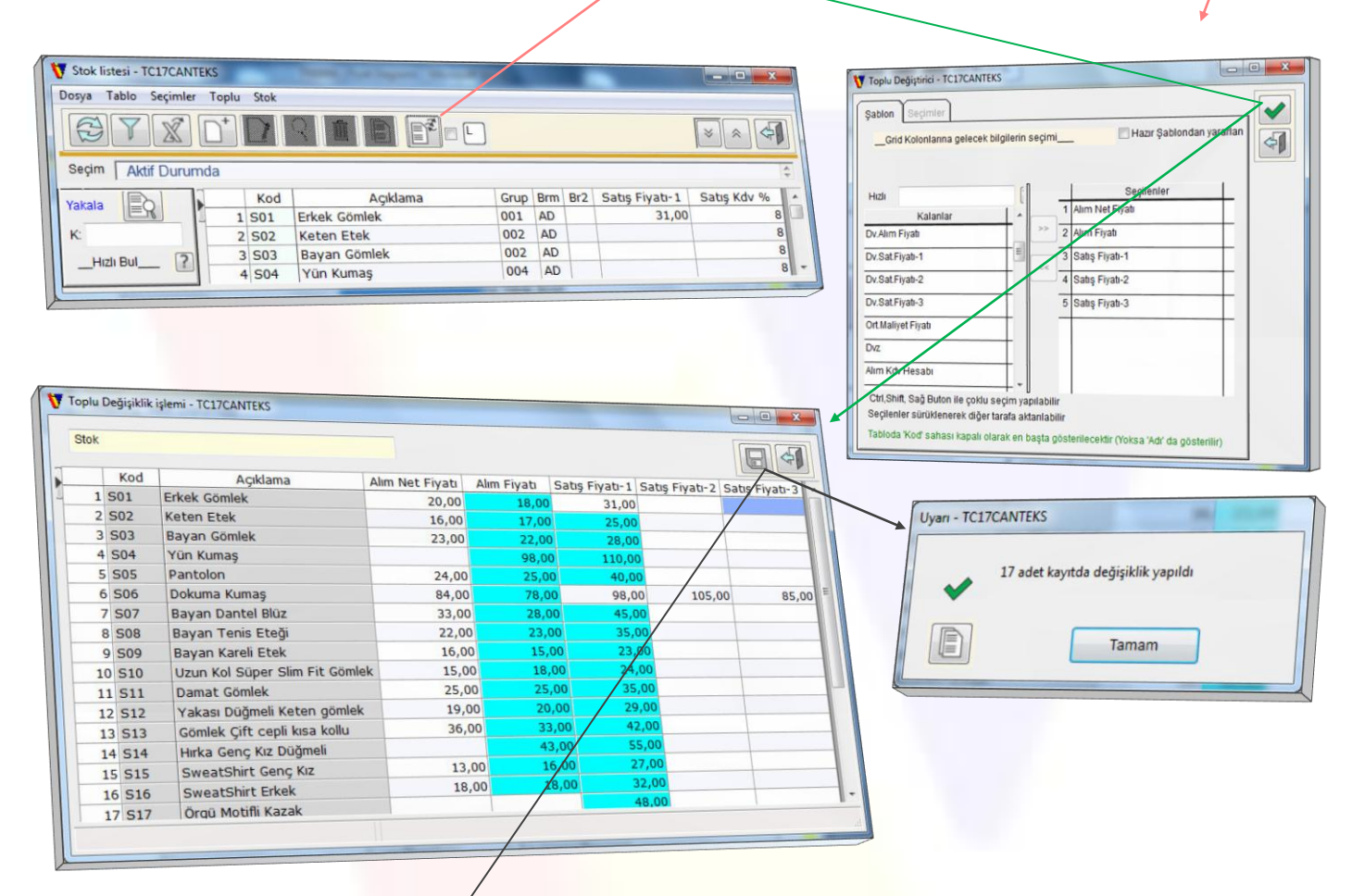

Gerekli alanlara yeni fiyat değerleri yazıldıkça değişen hücreler açık mavi renge boyanır. Değiştirilecek alanlar bittiğinde 🖬 kaydet ile yapılan tüm değişiklikler kaydedilir.

İşlem bitiminde kaç adet stok ile ilgili değişiklik yapıldığı bilgi mesajı ile ekranda gösterilir.

#### Ticari Fişlerde Stok Fiyat İzleme

Ticari fişlerde ürün bilgisi girildiğinde F3 ile mevcut işlem yapılan cari hesap açısından F4 ile tüm cari hesaplar için yakın zamanlı kullanılan fiyatlar izlenebilir.

Her iki izleme ekranında da ürün stok kaydında belirtilmiş olan fiyatlar *(Fiyat-1, Fiyat-2 ...)* ilk sıralarda gösterilir. Sonrasında ürün işlem yapılan fiyatları görünür.

Son Net Fiyatı Göster seçildiğinde en son işlem görmüş net fiyat gösterilir.

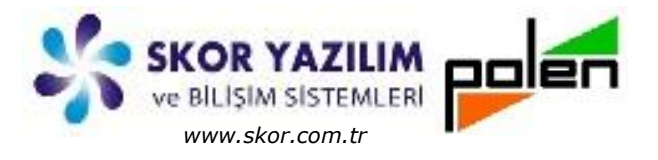

*QÇakışan Fiyatlardan Sadece Son Tarihli Olanı Göster* seçili iken benzer fiyatlar elenerek aynı olan fiyatların en son işlem görmüş olanı gösterilir.

Her iki tercihte seçilmez boş bırakılırsa yakın tarihli işlem görmüş tüm fiyatlar gösterilir.

| ▼ Satış Fatura Fiş Girişi - TC17CANTEKS       Dosya Diğer Cari_Hesap Stok       ##       ##       ##       ##                                                                                                    |                                                                                                    | Açıklama Değer<br>Brüt Bedel 1.054,00                                                                                                    |
|----------------------------------------------------------------------------------------------------|----------------------------------------------------------------------------------------------------|----------------------------------------------------------------------------------------------------|
| No 17 D<br>Tarih 25.05.2017 T Perşembe<br>Cari Hesap C005 K T KONYA<br>Adam Elbise Sanayi<br>Stok İşlem TF K Satış Fatura<br>Döviz Sanal Türk Liras K K kur 0,00000 Bul<br>Kürve var mı? Borsa Tescil Yabıldı mı?<br>Irs. Tarih ve Nolan                                                                                                    | Fiş Tipi       Normal Salış       Hesap       Miktar * Fiyat => Bede         Kdv Tipi       Kdv Dipte Uygulanır          V Ortak Yer       A       K       Merkez Amban         Karma Tahsil       - A       C Gün         Sevk Yeri <kendi adresi="">       - A       Z         Sevk Yari       25 05 2017       T       Zamanı       01:20:00         Nakliye Şekli       K</kendi>                                                                                                    | Satr Is 0,00<br>Net Bedel 1.054,00<br>Adet 33<br>E<br>Deģiştir Fiş Cari Tarihçe                                                                                                    |
| Stok/Hizmet       Stok/Hizmet Adı       Kdv.K       Ötv       Stok/         1       S01       Erkek Gömlek       8       2       Stok/Hizmet Adı       8       2       Stok/Hizmet Adı       8       2       Stok/Hizmet Adı       8       2       Stok/Hizmet Adı       8       3       3       Stok/Hizmet Adı       8       3       3       Stok/Hizmet Adı       8       3       3       3       Bayan Gömlek       8       4       5       S11       Damat Gömlek       8       5       5       5       9       9       1       1       1       1       1       1       1       1       1       1       1       1       1       1       1       1       1       1       1       1       1       1       1       1       1       1       1       1       1       1       1       1       1       1       1       1       1       1       1       1       1       1       1       1       1       1       1       1       1       1       1       1       1       1       1       1       1       1       1       1       1       1       1       1       1 <th>Miktar         Brm         2. Miktar         Br2         Fiyat         Net           6         AD         25,00         18,00         29,00         18,00         29,00         34,00         10         AD         43,00         43,00         43,00         43,00         43,00         43,00         43,00         43,00         43,00         43,00         43,00         43,00         43,00         43,00         43,00         43,00         43,00         43,00         43,00         43,00         43,00         43,00         43,00         43,00         43,00         43,00         43,00         43,00         43,00         43,00         43,00         43,00         43,00         43,00         43,00         43,00         43,00         43,00         43,00         43,00         43,00         43,00         43,00         43,00         43,00         43,00         43,00         43,00         43,00         43,00         43,00         43,00         43,00         43,00         43,00         43,00         43,00         43,00         43,00         43,00         43,00         43,00         43,00         43,00         43,00         43,00         43,00         43,00         43,00         43,00         43,00         43,00</th> <th>Bedel         Açıklama           150,00        </th> | Miktar         Brm         2. Miktar         Br2         Fiyat         Net           6         AD         25,00         18,00         29,00         18,00         29,00         34,00         10         AD         43,00         43,00         43,00         43,00         43,00         43,00         43,00         43,00         43,00         43,00         43,00         43,00         43,00         43,00         43,00         43,00         43,00         43,00         43,00         43,00         43,00         43,00         43,00         43,00         43,00         43,00         43,00         43,00         43,00         43,00         43,00         43,00         43,00         43,00         43,00         43,00         43,00         43,00         43,00         43,00         43,00         43,00         43,00         43,00         43,00         43,00         43,00         43,00         43,00         43,00         43,00         43,00         43,00         43,00         43,00         43,00         43,00         43,00         43,00         43,00         43,00         43,00         43,00         43,00         43,00         43,00         43,00         43,00         43,00         43,00         43,00         43,00 | Bedel         Açıklama           150,00                                                                                                    |
| Satu Fiyatian - TC17CANTEKS       Stok: (S01) Erkek Gömlek<br>Müşteri: (C005) Adam Elbise Sanayi       Son Net Fiyati Göster       Cakışan fiyatlardan sadoce son tarihli olanı göster       Oraye en çok Ar       En çok Kayıt sayıss       Zakışan fiyatlardan sadoce son tarihli olanı göster       Oraye en çok Ar       En çok Kayıt sayıss       Zakışan fiyatlardan sadoce son tarihli olanı göster       Oraye en çok Ar       En çok Kayıt sayıss       Zakışan fiyatlardan sadoce son tarihli olanı göster       Oraye en çok Ar       En çok Kayıt sayıss       Dan tarihli tarih fiyatlardan sadoce son tarihli olanı göster       Oraye en çok Ar       En çok Kayıt sayıss       Dan tarihli tarih fiyatlardan sadoce son tarihli olanı göster       Oraye en çok Ar       Bayıt sayıtıs       Dan tarihli tarihi tarihi                                                                                                    | Son Net Fiyat Gösterilir                                                                                                    | ten - TCIZCANTES                                                                                                    |
| Satış Fiyatlan - TC17CANTEKS         Stok: (S01) Erkek Gömlek<br>Müşteri: (C005) Adam Elbise Sanayi         Son Net Fiyatı Göster         (Aksinde geriye doğru hareketler)         Çakışan fiyatlardan sadece son tarihli olanı göster         Geriye en çok Ay       4         Ençok Kayıt sayısı       0                                                                                                    | Stok ana kayıtlarda girilen<br>Fiyatlar <i>(1, 2, varsa dahası)</i><br>başta gösterilir                                                                                                    | - TCLTCANTERS  - TCLTCANTERS  ) Erkek Gomlek  a Göster (Alainde periye doğu hareketler)  bydardan sadece son tarihi olan göster n çek Ar 4 En çok Kayıt sayısı 0  - Fişk kod - 1 47.11  Unvan Cali Ko - |
| Tann         Fryat           1         1         4/11           2         22,60           25.05.2017         25,08                                                                                                    | Çakışan (aynı olan)<br>fiyatların son tarihli olan<br>gösterilir. Diğerleri<br>gösterilmez                                                                                                    | 2 22.00<br>25.00 Adam Elbise Sanayt C005 )<br>23.00 (stambul Gyim C003 )<br>33.00 (stambul Gyim C003 )<br>20.00 Can Textsli C001 )<br>35.00 Can Textsli C001 ,                                          |
| Satış Fiyatan - TCLIZCANTEKS       Stok: (SO1) Erkek Gömlek<br>Müşteri: (CO05) Adam Elbise Sanzyı       Son Net Fiyatı Göster       Çakışan fiyatlardan sadıcce son terihli olanı göster       Geriye en çok Ay       4       En çok Kayıt sayısı       0       Tarih       Fiyatı       2       28.05 2017       25.00                                                                                                    | Kısıtlama getirilmediği<br>zaman yakın zamanlı<br>bütün kayıtlar gösterilir                                                                                                    | ale CLICAVIES  CONTOURNE  Streek Granick  (Alsainde genire doğur harekster)  an hyatardan zasoci gon tarihi olanı göster  an çokay 4 En çok Karl sayısı 0                                               |

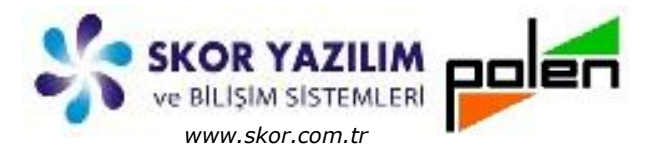

#### F3, F4 ile ekrana alınan fiyatlarda uygulanan kurallar

F3 ile *seçilen cari hesaba* ait işleme bakılır.

F4 ile *tüm cari hesaplara* ait işlemlere bakılır.

Fişin *iade durumu* göz önüne alınmaz.

Satış iade için, Satış hareketlerine bakılır.

Satış için, satışlara bakılır.

Alım iade için, alımlara bakılır.

*Son Net Fiyatı Göster* işlemi için, fiyatın satır iskonto ve dipten yansıyan iskontosu düşülünce elde edilen *(son tarihli)* net fiyatı en son kullanılan tarihle birlikte gösterilir.

Son net fiyat istenmediği durumda geçmişe yönelik hareketlerden çoklu bilgi getirilir.

*Çakışan fiyatlardan sadece son tarihli olanı göster* işlemi için geriye doğru yapılan işlemlerde uygulanan fiyatlardan değişik olanlar en son kullanıldığı tarihle birlikte getirilir. Aynı olan Fiyatların son tarihli olanı getirilir.

Herhangi bir kısıtlama seçilmediği durumda geriye doğru işlem görmüş tüm hareketler benzer olsa dahi yakın tarihten geriye doğru tek tek sırayla gösterilir.

Geriye doğru işlemlere bakılırken;

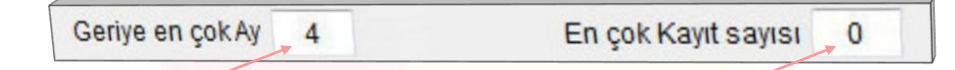

Belirtilen ay sayısı kadar geriye bakılır. Belirtilen kayıt sayısı kadar ekrana getirilir.

Ay sayısı = 0 ise en geçmiş tarihe kadar bakılır.

Gelen veri çokluğu nedeniyle belirli sayıda kayıt gösterilebilir. Kayıt sayısı = 0 ise gelen tüm veriler gösterilir.

Fiyat olarak kullanılan ifade ile Stok ana kayıtlarında belirtilmiş olan fiyatlar gösterilirken;

Alım Fişleri için Alım Fiyatı anlamını,

Satış Fişleri için Satış Fiyatı anlamını,

Dövizli Fişler için Döviz Fiyatı anlamını,

Normal Fişler için TL Fiyatı anlamını

ifade etmektedir.

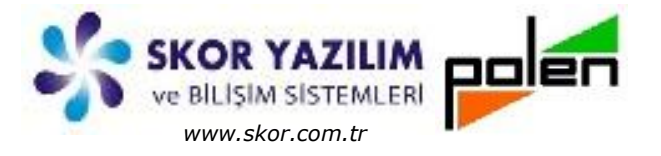

## RAPORLAR VE DEĞERLENDİRME

#### Fiyat Değişim Raporları

Fiyat Değişim zamanlarına ait raporlar *Ticari/Stok/Fiyat İşlemleri/Stok Fiyat Son Değişim Raporu* adımı ile açılan ekranda gerekli filtreler uygulanarak alınabilir.

| T Stok Fivat Dečisimi - TC17CANTEKS        | Vio Ticari Sistem(4.8.1.9.3.2) - TC17CANTEKS - VioKur: (02.01.09.25) |                                          |
|--------------------------------------------|----------------------------------------------------------------------|------------------------------------------|
|                                            | Ayarlar Dosya ?                                                      |                                          |
|                                            | Heth ? TC17CANTEKS                                                   | 100 A                                    |
|                                            | ST-F                                                                 | gibi (1988) (1988)                       |
|                                            | Kategori Ana Menü                                                    | Stok                                     |
| Seçimler Rapor                             | , Stok                                                               | itok Kod                                 |
| Başı Sonu(F5:B->S)                         |                                                                      | ryat İşlemleri                           |
| Son Değişim Zamanı 04.06.2017 T 04.06.2017 | Finansal 🔊 Alım                                                      | - Hızlı Fiyat Değişiklik                 |
| Fiyat Tipi                                 |                                                                      | <ul> <li>Toplu Fiyat Değişimi</li> </ul> |
| First Sector                               | Sa Ga Satis                                                          | Stok Fiyat Son Değişim Raporu            |
|                                            | Ticari S Gi                                                          | riş/Çıkış Hareketleri                    |
| Stok B K                                   | 20 A Tra                                                             | ansfer Hareketleri                       |
| Stok Adi 🤅 🗸                               | Sektörel IV Yasal                                                    | tal Raportar                             |
| Ana Grup                                   |                                                                      | reket Raporlari                          |
|                                            |                                                                      | er Raporlar                              |
| Stok Grup B K                              | Diğer - > Say                                                        | /im İşlemi -                             |
| · · · · · · · · · · · · · · · · · · ·      | Skor Yazılım Bilişim Sistemleri                                      |                                          |
|                                            |                                                                      | (1) admin                                |

#### Alım Fiyatı Değişim Raporu

Örnek raporda alım fiyatı 4 haziran 2017 tarihinde saat 04:06 civarı ve 6 Haziran 2017 tarihinde saat 18:23 civarı değişenler görünmektedir.

| Einent Co       | aimit Alum Eine | t-                             |       |       |
|-----------------|-----------------|--------------------------------|-------|-------|
| Flyat Se        | çımı: Alım Fiya |                                |       |       |
| Değiş.<br>Fiyat | Tarihi 04.06.   | 2017                           | Fiyat | Son   |
| Değ.Saat        | ti Stok Kod     | Stok Adı                       | No    | Fiyat |
| 04:05:12        | S01             | Erkek Gömlek                   | 1     | 18,00 |
| 04:05:13        | S02             | Keten Etek                     | 1     | 17,00 |
| 04:05:13        | S03             | Bayan Gömlek                   | 1     | 22,00 |
| 04:05:13        | S04             | Yün Kumaş                      | 1     | 98,00 |
| 04:05:13        | S05             | Pantolon                       | 1     | 25,00 |
| 04:05:13        | S06             | Dokuma Kumaş                   | 1     | 78,00 |
| 04:05:13        | S07             | Bayan Dantel Blüz              | 1     | 28,00 |
| 04:05:13        | S08             | Bayan Tenis Eteği              | 1     | 23,00 |
| 04:05:13        | S09             | Bayan Kareli Etek              | 1     | 15,00 |
| 04:05:13        | S10             | Uzun Kol Süper Slim Fit Gömlek | 1     | 18,00 |
| 04:05:13        | S11             | Damat Gömlek                   | 1     | 25,00 |
| 04:05:13        | S12             | Yakası Düğmeli Keten gömlek    | 1     | 20,00 |
| 04:05:13        | S13             | Gömlek Çift cepli kısa kollu   | 1     | 33,00 |
| 04:05:13        | S14             | Hırka Genç Kız Düğmeli         | 1     | 43.00 |
| 4:05:13         | S15             | SweatShirt Genc Kiz            | 1     | 16.00 |
| 04:05:13        | S16             | SweatShirt Erkek               | 1     | 18,00 |
| Değis, Ta       | arihi 06.06.2   | 017                            |       |       |
| Fivat           |                 |                                | Fivat | Son   |
| eč Saati        | Stok Kod        | Stok Adı                       | No    | Fivat |
| 8.23.39         | \$21            | Esofman Altı                   | 1     | 20.00 |
| 0.22.50         | \$22            | Esofman Takım                  | 4     | 30.00 |

Skor Yazılım Bilişim Sistemleri Sanayi ve Ticaret –Kudret Turan Polen Yazılım Hizmetleri ve Danışmanlık –Memduh Durmaz

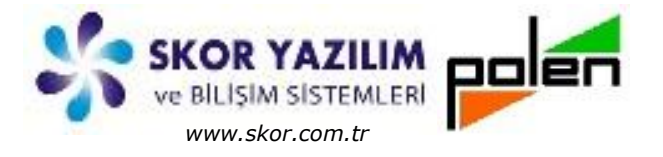

#### TL Fiyatları Değişim Raporu

TL Satış Fiyatları için 04 Haziran 2017 tarihinde değişim zamanları saat, 02:12 civarı, 04:06 civarı, 20:55 civarı olarak görünmektedir.

| Sayfa    | 1 08.1      | laz.2017                     | 19:37:45       | Stok Fiyat | Tüm Değ | işenler  |       |        |
|----------|-------------|------------------------------|----------------|------------|---------|----------|-------|--------|
| Son D    | eğişim Z    | amanı: 04.0<br>Satıs Fiyatla | 6.2017         |            |         |          |       |        |
| rijari   | inpliente s | any rijana                   |                |            |         |          |       |        |
| Deăis    | Tarihi      | 04.06.20                     | 17             |            |         |          |       |        |
| Fiyat    | t           | U III U III U                |                |            | Fiya    | t Fiyat  | Fiyat | Son    |
| Değ.Sa   | ati St      | ok Kod                       |                | Stok Adı   | Dv/T    | L AI/Sat | No    | Fiyat  |
| 02:12:3  | 2 S06       |                              | Dokuma Kun     | าลรุ       | TL      | Satış    | 1     | 98,00  |
| 04:05:13 | 3 503       | 1                            | Bayan Göml     | ek         | TL      | Satiş    | 1     | 28,00  |
| 04:05:13 | 3 S04       |                              | Yün Kumaş      |            | TL      | Satiş    | 1     | 110,00 |
| 04:05:13 | 3 S07       | 1                            | Bayan Dante    | Blüz       | TL      | Satış    | 1     | 45,00  |
| 04:05:13 | 3 S08       | 1                            | Bayan Tenis    | Eteği      | TL      | Satış    | 1     | 35,00  |
| 04:05:13 | S11         | [                            | Damat Göml     | ek         | TL      | Satiş    | 1     | 35,00  |
| 04:05:13 | S15         |                              | SweatShirt G   | enç Kız    | TL      | Satiş    | 1     | 27,00  |
| 04:05:13 | S16         |                              | SweatShirt E   | rkek       | TL      | Satiş    | 1     | 32,00  |
| 04:05:13 | S17         | (                            | Örgü Motifli I | Kazak      | TL      | Satiş    | 1     | 48,00  |
| 20:55:55 | S03         | E                            | Bayan Gömle    | ek         | TL      | Satiş    | 2     | 21,00  |
| 20:55:55 | S03         | E                            | Bayan Gömle    | ek         | TL      | Satis    | 3     | 24.84  |
| 20:55:55 | S05         | F                            | Pantolon       |            | TL      | Satis    | 2     | 23.00  |
| 20:55:55 | S05         | F                            | Pantolon       |            | TL      | Satis    | 3     | 26.40  |
| 20:55:55 | S09         | E                            | avan Kareli    | Etek       | TL      | Satis    | 2     | 17.50  |
| 20:55:55 | S11         |                              | amat Gömle     | ek         | TL      | Satis    | 2     | 27.00  |
| 20.55.55 | S11         |                              | amat Gömle     | sk         | TI      | Satis    | 3     | 28.25  |

Örnek raporlar gibi farklı raporlar elde edilebilir.